# EX Series CMOS Camera

### **Instruction Manual**

Model B/W Camera : EX670AMG-X

Thank you for purchasing our product.

Before using this CMOS camera, please read through this instruction manual carefully in order to use this product correctly and safely.

After reading, keep this instruction manual handy so that you can refer to, whenever you need it.

### **Toshiba Teli Corporation**

Information contained in this document is subject to change without prior notice. Standard name might be trade mark of each company.

## Contents

| Contents                               | 1 |
|----------------------------------------|---|
| Safety Precautions                     | 3 |
| General Handing                        | 4 |
| CASES FOR INDEMNITY (LIMITED WARRANTY) | 6 |
| RESTRICTION FOR USE                    | 7 |
| Notes on using this product            | 8 |
| Specifications                         | 2 |
| Overview12                             | 2 |
| Features12                             | 2 |
| Configuration14                        | 4 |
| Connection1                            | 5 |
| Connector Pin Assignment16             | 6 |
| Outline Drawing1                       | 7 |
| General Specifications18               | 8 |
| LED Status20                           | 0 |
| I/O Specification2                     | 1 |
| Timing Specification24                 | 4 |
| Typical Spectral Response              | 6 |
| Operating Ambient Conditions2          | 7 |
| Functions                              | 9 |
| DeviceControl                          | 0 |
| ImageFormatControl                     | 1 |
| Scalable                               | 2 |
| Binning                                | 5 |
| Reverse                                | 7 |
| PixelFormat                            | 8 |
| TestPattern40                          | 0 |
| AcquisitionControl42                   | 2 |
| TriggerControl44                       | 4 |
| ExposureTime4                          | 9 |
| DigitalIOControl                       | 0 |
| AntiGlitch / AntiChattering5           | 7 |
| TimerControl                           | 9 |
| Gain6 <sup>-</sup>                     | 1 |
| BlackLevel                             | 2 |
| LUTControl                             | 3 |
| UserSetControl                         | 4 |
| EventControl                           | 6 |
| DPCControl                             | 8 |
| SequentialShutterControl               | 9 |
| TransportLayerConrol                   | 1 |

| Appendix                                    | .73 |
|---------------------------------------------|-----|
| UserSetSave and UserSetQuickSave difference | 73  |
| MultiFrame and Bulk function difference     | .75 |
| Warranty rules                              | .78 |
| Repair                                      | 79  |

# **Safety Precautions**

Before using this product, read these safety precautions carefully. Important information is shown in this Instruction Manual to protect users from bodily injuries and property damages, and to enable them to use the product safely and correctly.

Please be sure to thoroughly understand the meanings of the following signs and symbols before reading the main text that follow, and observe the instructions given herein.

#### [Definition of Safety Signs]

| Safety Signs | Description                                                                                                    |  |  |
|--------------|----------------------------------------------------------------------------------------------------|--|--|
|              | Indicates a potentially hazardous situation that may result in death or serious injury (*1) in the event of improper handling.                                   |  |  |
|              | Indicates a potentially hazardous situation that may result in light to moderate injuries (*2) or only in property damage (*3)in the event of improper handling. |  |  |

- Notes \*1:"Serious injury" refers to cases of loss of eyesight, wounds, burns (high or low temperature), electric shock, broken bones, poisoning, etc., which leave after-effects or which require hospitalization or a long period of outpatient treatment of cure.
  - \*2: "Light to moderate injuries" refers to injuries, burns, electric shock etc. that do not require hospitalization or long-term treatment.
  - \*3: "Property damage" refers to cases of extensive damage involving damage to buildings, equipment, farm animals, pet animals and other belongings.

#### [Explanation of Safety Symbols]

| Safety Symbols                                                                                                    |           | Description                                                                                                    |  |
|----------------------------------------------------------------------------------------------------|-----------|----------------------------------------------------------------------------------------------------|--|
| PROHIBITEDThis sign indicates <b>PROHIBITION</b> (Do not).The content of prohibition is shown by a picture or words beside |           | This sign indicates <b>PROHIBITION</b> (Do not).<br>The content of prohibition is shown by a picture or words beside the symbol.                 |  |
|                                                                                                    | MANDATORY | This sign indicates <b>MANDATORY ACTION</b> (You are required to do).<br>The content of action is shown by a picture or words beside the symbol. |  |

### General Handing

### 

| Unplug           | <ul> <li>Stop operation immediately when any abnormality or defect occurs.<br/>If abnormal conditions are present, such as smoke, a burning smell, ingress of water or<br/>foreign matter, or if the equipment is dropped or malfunctions, fire or electric shock may<br/>result.<br/>Be always sure to disconnect the power cable from the wall socket at once and contact<br/>your dealer.</li> </ul> |
|------------------|----------------------------------------------------------------------------------------------------|
| Do not get wet   | • Do not use the equipment in locations subject to water splashes.<br>Otherwise, fire or electric shock may result.                                                                                                    |
| Never pull apart | • Do not disassemble, repair, or modify the equipment.<br>Otherwise, fire or electric shock may result.<br>For internal repair, inspection, or cleaning, contact your sales representative.                                                                                                    |
| Avoid            | • Do not place anything on the equipment.<br>If metallic objects, liquid, or other foreign matter enters the equipment, fire or electric shock may result.                                                                                                    |
| Avoid            | • Do not install the equipment in an unstable or inclined location or locations subject to vibration or impact.<br>Otherwise, the equipment may topple over and cause personal injury.                                                                                                    |
| Do not touch     | <ul> <li>During an electrical storm, do not touch the power cable and the connection cable.</li> <li>Otherwise, an electric shock may result.</li> </ul>                                                                                                    |
| Instruction      | • Use the specified voltage.<br>Use of an unspecified voltage may result in fire or electric shock.                                                                                                    |
| Avoid            | <ul> <li>Do not be handled roughly, damaged, fabricated, bent forcefully, pulled, twisted,<br/>bundled, placed under heavy objects or heated the power cable and the<br/>connection cable.</li> <li>Otherwise, fire or electric shock may result.</li> </ul>                                                                                                    |

Copyright © 2021 Toshiba Teli Corpotration, All rights reserved.

| Instruction | <ul> <li>Observe the following when installing the equipment:         <ul> <li>Do not cover the equipment with a cloth, etc.</li> <li>Do not place the equipment in a narrow location where heat is likely to accumulate.</li> <li>Otherwise, heat will accumulate inside the equipment, possibly resulting in a fire.</li> </ul> </li> </ul>                                                                            |
|-------------|----------------------------------------------------------------------------------------------------|
| Avoid       | • Do not place the equipment in locations subject to high moisture, oil fumes, steam, or dust.<br>Otherwise, fire or electric shock may result.                                                                                                    |
| Avoid       | • Do not install the equipment in locations exposed to direct sunlight or humidity.<br>Otherwise, the internal temperature of the equipment will rise, which may cause a fire.                                                                                                    |
| Instruction | • Use only specified the power cable and the connection cables.<br>Otherwise, fire or electric shock may result.                                                                                                    |
| Avoid       | • Do not give strong impact against the equipment.<br>It may cause the trouble.                                                                                                    |
| Instruction | <ul> <li>When performing connection, turn off power.<br/>When connecting the power cable and the connection cable, turn off the equipment<br/>power.<br/>Otherwise, fire or electric shock may result.</li> </ul>                                                                                                    |
| Avoid       | • Do not expose its camera head to any intensive light (such as direct sunlight).<br>Otherwise, its inner image pickup device might get damaged.                                                                                                    |
| Avoid       | • Avoid short-circuiting signal output.<br>Otherwise, a malfunction may occur.                                                                                                    |
| Avoid       | • Avoid giving a strong shock against the camera body.<br>It might cause a breakdown or damage. If your camera is used in a system where its<br>connector is subjected to strong repetitive shocks, its connector is possible to break<br>down. If you intend to use your camera in such a situation, if possible, bundle and fix a<br>cable in the place near the camera, and do not transmit a shock to the connector. |
| Instruction | <ul> <li>Contact your sales representative to request periodic inspection and cleaning<br/>(every approx five years).</li> <li>Accumulation of dust inside the equipment may result in fire or electric shock.</li> <li>For inspection and cleaning costs, contact your sales representative.</li> </ul>                                                                                                    |

### CASES FOR INDEMNITY (LIMITED WARRANTY)

We shall be exempted from taking responsibility and held harmless for damage or losses incurred by the user in the following cases.

- In the case damage or losses are caused by natural disasters, such as an earthquake and thunder, fire, or other acts of God, acts by a third party, deliberate or accidental misuse by the user, or use under extreme operating conditions.
- In the case of indirect, additional, consequential damages (loss of business interests, suspension of business activities) are incurred as result of malfunction or non-function of the equipment, we shall be exempted from responsibility for such damages.
- In the case damage or losses are caused by failure to observe the information contained in the instructions in this instruction manual and specifications.
- In the case damage or losses are caused by use contrary to the instructions in this instruction manual and specifications.
- In the case damage or losses are caused by malfunction or other problems resulting from unintended use of equipment or software etc. that are not specified.
- In the case damage or losses are caused by repair or modification conducted by the customer or any unauthorized third party (such as an unauthorized service representative).
- Expenses we bear on this product shall be limited to the individual price of the product.
- The item that is not described in specifications of this product is out of the guarantee.
- The case of damages or losses which are caused by incorrect connection of the cable is out of the guarantee.

### **RESTRICTION FOR USE**

- Should the equipment be used in the following conditions or environments, give consideration to safety measures and inform us of such usage:
  - 1. Use of the equipment in the conditions or environment contrary to those specified, or use outdoors.
  - 2. Use of the equipment in applications expected to cause potential hazard to people or property, which require special safety measures to be adopted.
- This product can be used under diverse operating conditions. Determination of applicability of equipment or devices concerned shall be determined after analysis or testing as necessary by the designer of such equipment or devices, or personnel related to the specifications. Such designer or personnel shall assure the performance and safety of the equipment or devices.
- This product is not designed or manufactured to be used for control of equipment directly concerned with human life (\*1) or equipment relating to maintenance of public services/functions involving factors of safety (\*2). Therefore, the product shall not be used for such applications.
  - (\*1): Equipment directly concerned with human life refers to.
    - Medical equipment such as life-support systems, equipment for operating theaters.
    - Exhaust control equipment for exhaust gases such as toxic fumes or smoke.
    - Equipment mandatory to be installed by various laws and regulations such as the Fire Act or Building Standard Law
    - Equipment related to the above
  - (\*2): Equipment relating to maintenance of public services/functions involving factors of safety refers to.
    - Traffic control systems for air transportation, railways, roads, or marine transportation
    - Equipment for nuclear power generation
    - Equipment related to the above

### Notes on using this product

### • Handle carefully

Do not drop the equipment or allow it to be subject to strong impact or vibration, as such action may cause malfunctions. Further, do not damage the connection cable, since this may cause wire breakage.

### Camera installation

When handling the camera in moving, operation setting with strong impacts and extreme vibrations may cause malfunctions. Make sure carefully in the camera installation and operation setting.

### • Environmental operating conditions

Do not use the product in locations where the ambient temperature or humidity exceeds the specifications. Otherwise, image quality may be degraded or internal components may be adversely affected. In particular, do not use the product in areas exposed to direct sunlight. Moreover, during shooting under high temperatures, vertical stripes or white spots (noise) may be produced, depending on the subject or camera conditions (such as increased gain). However, such phenomena are not malfunctions.

### • Check a combination with the lens

Depending on the lens and lighting you use, an image is reflected as a ghost in the imaging area. However, this is not because of a fault of the camera.

In addition, depending on the lens you use, the performance of the camera may not be brought out fully due to deterioration in resolution and brightness in the peripheral area, aberration and others.

Be sure to check a combination with the camera by using the lens and lightning you actually use.

When installing a lens in the camera, you can use an optional mount adapter. When attaching a mount adapter or a lens to the camera, make sure carefully that they are not tilted.

Mounting to pedestal

When mounting this product to a pedestal, make sure carefully that lens doesn't touch with the pedestal.

• Do not expose the camera's image-pickup-plane to sunlight or other intense light directly Its inner CMOS sensor might be damaged.

### Occurrence of moiré

If you shoot thin stripe patterns, moiré patterns (interference fringes) may appear. This is not a malfunction.

### • Occurrence of noise on the screen

If an intense magnetic or electromagnetic field is generated near the camera or connection cable, noise may be generated on the screen. If this occurs, move the camera or the cable.

#### • Handling of the protective cap

If the camera is not in use, attach the lens cap to the camera to protect the image pickup surface.

If the equipment is not to be used for a long duration
 Turn off power to the camera for safety.

### Maintenance

Turn off power to the equipment and wipe it with a dry cloth.

If it becomes severely contaminated, gently wipe the affected areas with a soft cloth dampened with diluted neutral detergent. Never use alcohol, benzene, thinner, or other chemicals because such chemicals may damage or discolor the paint and indications.

If the image pickup surface becomes dusty, contaminated, or scratched, consult your sales representative.

### Disposal

When disposing of the camera, it may be necessary to disassemble it into separate parts, in accordance with the laws and regulations of your country and/or municipality concerning environmental contamination.

#### Following information is only for EU-member states:

The use of the symbol indicates that this product may not be treated as household waste. By ensuring this product is disposed of correctly, you will help prevent potential negative consequences for the environment and human health, which could otherwise be caused by inappropriate waste handling of this product. For more detailed information about the take-back and recycling of this product, please contact your supplier where you purchased the product.

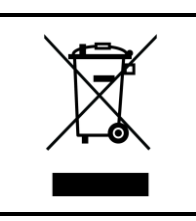

"This symbol is applicable for EU member states only"

This equipment has been tested and found to comply with the limits for a class A digital device, pursuant to Part 15 of the FCC Rules.

These limits are designed to provide reasonable protection against harmful interference when the equipment is operated in a commercial environment.

This equipment generates, uses, and can radiate radio frequency energy and, if not installed and used in accordance with the instruction manual, may cause harmful interference to radio communication.

Operation of this equipment in a residential area is likely to cause harmful interference in which case the user will be required to correct the interference at his own expense.

### [Phenomena specific to CMOS sensor]

### • Defective pixels

A CMOS image sensor is composed of photo sensor pixels in a square grid array. Due to the characteristics of CMOS image sensors, over- or under-driving of the pixels results in temporary white or black areas (as if these are noises) appearing on the screen. This phenomenon which is not a defect is exacerbated under higher temperatures and long exposure time.

### • Image shading

The brightness of the upper part of the screen may be different from that of the lower part. Note that this is a characteristic of a CMOS image sensor and is not a fault.

|         | 环保使用期限标识,是根据电子信息产品污染控制管理办法以及,电子<br>信息产品污染控制标识要求(SJ/T11364-2014)、电子信息产品环保使用<br>期限通则,制定的适用于中国境内销售的电子信息产品的标识。<br>电子信息产品只要按照安全及使用说明内容,正常使用情况下,从生产 |
|---------|----------------------------------------------------------------------------------------------------|
| U       | 月期算起,在此期限内,产品中含有的有毒有害物质不致发生外泄或突变,不致对环境造成严重污染或对其人身、财产造成严重损害。                                                                                   |
| 中华人民共和国 | 产品正常使用后,要废弃在环保使用年限内或者刚到年限的产品时,请<br>根据国家标准采取适当的方法进行处置。<br>另外,此期限不同于质量/功能的保证期限。                                                                 |
| 小体使用旁喉  | The Mark and Information are applicable for People's Republic of China only.                                                                  |

### <产品中有毒有害物质或元素的名称及含量>

|                                            | 有毒有害物质或元素        |        |        |          |       |        |
|--------------------------------------------|------------------|--------|--------|----------|-------|--------|
| 部件名称                                       | <i>た</i> 几 (D1。) | 壬 (Ⅱ元) | 絙 (C1) | 六价铬      | 多溴联苯  | 多溴二苯醚  |
|                                            | 珩(Pb)            | 水(Hg)  | 镝(Ud)  | (Cr(VI)) | (PBB) | (PBDE) |
| 相机本体                                       | ×                | 0      | 0      | 0        | 0     | 0      |
| 本表格依据SJ/T 11364的规定编制                       |                  |        |        |          |       |        |
| O: 表示该有毒有害物质在该部件所有均质材料中的含量均在电子信息产品中有毒有害物质的 |                  |        |        |          |       |        |
| 限量要求标准规定的限量要求(GB/T26572)以下                 |                  |        |        |          |       |        |
| >、 表示该方素方宝物质至小方该部件的其一物质材料巾的含量把山中子信息产中巾方素方宝 |                  |        |        |          |       |        |

×: 表示该有毒有害物质至少在该部件的某一均质材料中的含量超出电子信息产品中有毒有害物质的限量要求标准规定的限量要求(GB/T26572)

This information is applicable for People's Republic of China only.

### リサイクルに関する情報(包装物) 有关再利用的信息(包装物)

Information on recycling of wrapping composition

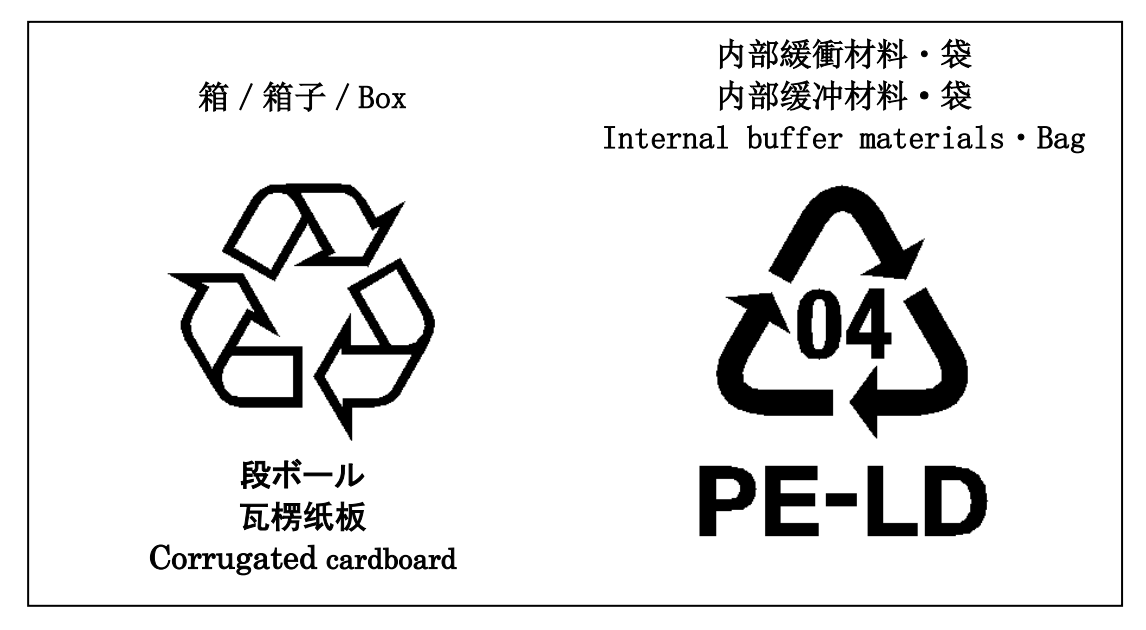

 $$11\/79$$  Copyright © 2021 Toshiba Teli Corpotration, All rights reserved.

# **Specifications**

### **Overview**

EX670AMG-X is an integrated-(one-body)-type camera that adopts a global shutter CMOS sensor which is a 67M B&W type 1.8 (APS-C) sensor. For video output and camera control, CoaXPress standard is adopted for high transfer rate, and it is easy to integrate into industrial equipment.

### **Features**

### • High frame rate

Supporting high frame rate of 67 M pixels 64.5 fps by outputting images with 4 lanes at CXP-12 (12.5Gbps) speeds.

Global shutter

As it employs a global electronic shutter similar to a CCD image sensor, clear images of even fast-moving object are obtainable with less blur.

CoaXPress

Video output and camera control are performed via CoaXPress standard version 2.0. Data transfer is up to 50Gbps (12.5Gbps x 4) that enables to output uncompressed video data at high frame rate.

GenICam

This product is based on GenICam (Generic Interface for Cameras).

IIDC2 Digital Camera Control Specification Ver.1.1.0
 This product is based on IIDC2 Digital Camera Control Specification Ver.1.1.0.

### • Random Trigger Shutter

The Random Trigger Shutter function provides images in any timing by input of an external trigger signal. Trigger control from PC is available as well.

### Scalable

Selectable video output area. This mode achieves higher frame rate by reducing vertical output area. And reduces occupied data rate of CoaXPress transmission bandwidth by reducing horizontal output area.

### • Binning

Pixel data is combined by vertical and horizontal. It achieves high frame rate.

### •Dust-proof Glass

Dust-proof Glass is built in default.

### **Configuration**

The system configuration of this camera series is as follows;

This camera has no accessories, please prepare other equipment separately.

| • Mour | nt adapter (*1)            |                                                                                                    |
|--------|----------------------------|----------------------------------------------------------------------------------------------------|
|        | Model name: EXA-F          | F-mount adapter for EX series                                                                                                    |
|        | Model name: EXA-M42**      | M42-mount adapter for EX series                                                                                                    |
|        |                            | Suffix [**] represents flange back in millimeters                                                                                                    |
| • Mour | nting plate (*1)           |                                                                                                    |
|        | Model name: CPTEX          | Mounting plate for EX series                                                                                                    |
|        |                            | Attach this mouting plate to the underside of the camera if fixing to a tripod.                                                                                                    |
| • Coa> | (Press Cable (*2):         | This cable is used to connect the camera to host PC. Please select a CoaXPress cable with Micro BNC connector for the camera. When connecting four CoaXPress cables, please use the same item (manufacturer, model name, cable length). |
| • Coa> | (Press frame grabber (*2): | This is the interface card to connect to the camera. Usually this card is installed to expansion slot of PC etc.                                                                                                    |
| • Rour | nd connector Cable:        | For external power supply, trigger input and GPIO signal, a round connector cable is required.<br>We recommend using shielded cable for noise suppression depending on the operating environment.                                       |

\*1: Optional part. Contact your sales representative for details of option units.

\*2: Commercial items.

### **Connection**

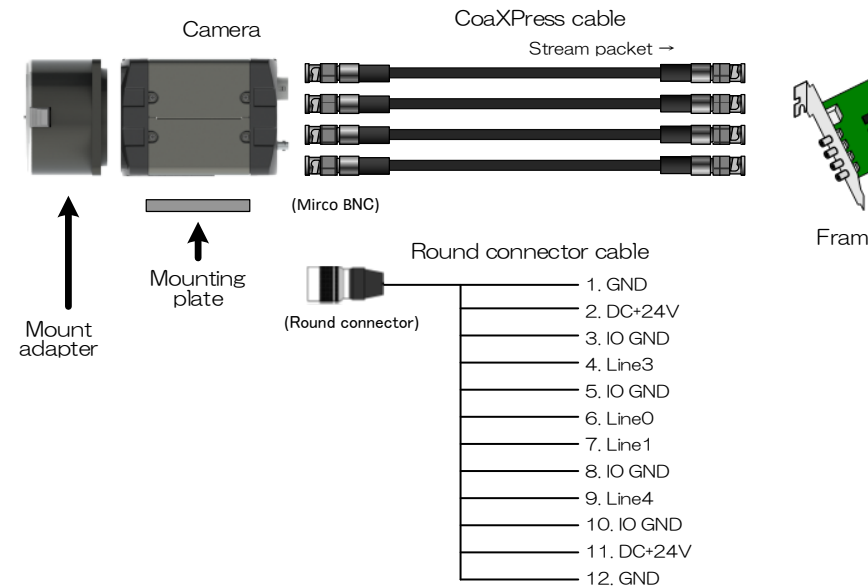

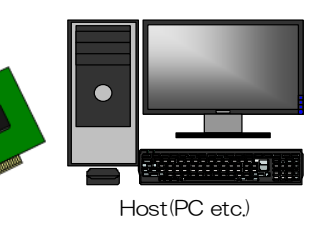

Frame grabber

#### Notes on Connection:

- Please confirm the power supply of the camera off when plugging in or pulling out the I/O Connector. It causes the breakdown.
- If your camera is used in a system where its connectors are subjected to strong repetitive shocks, secure the camera cable as close as possible to the camera body for avoid physical shock to the camera connector.
- In the case that electric-wire of cable is long or thin, input and output voltage may not satisfy specifications of the camera or your system by voltage drop. Please confirm wires' specifications before use them.
- When connecting four CoaXPres cables for image transter with four lanes, please use the same item (manufacturer, model name, cable length).
- Packet loss may occur due to an electrical characteristic of the transmission line. Please check with the combination of CoaXPress cable and CoaXPress frame grabber.

### **Connector Pin Assignment**

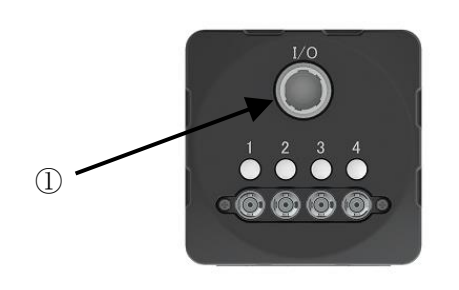

**Rear View** 

| 1. I/O Connector (Round Connector)<br>Connector (Camera side)<br>* Matching connector is not an accessory of this product.<br>Pin assignment<br>Camera side<br>Camera side<br>Camera side<br>Cable side<br>Cable side<br>Cable side<br>Cable side<br>Cable side<br>Cable side<br>Cable side<br>Cable side<br>Cable side<br>Cable side<br>Cable side<br>Cable side<br>Pin No. I/O<br>Signal<br>Pin No. I/O<br>Signal<br>Pin No. I/O<br>Signal<br>Camera side<br>Cable side<br>Cable s |                                                                                                    |            |     |             |             |
|----------------------------------------------------------------------------------------------------|----------------------------------------------------------------------------------------------------|------------|-----|-------------|-------------|
| Connector (Camera side)       HR10A-10R-12P(73) (HIROSE ELECTRIC CO., LTD.) or equivalent         *Matching connector is not an accessory of this product.       Pin assignment         Camera side         Cable side         Optimized colspan="2">Optimized colspan="2">Cable side         Optimized colspan="2">Optimized colspan="2">Optimized colspan="2">Optimized colspan="2">Cable side         Optimized colspan="2">Optimized colspan="2">Optimized colspan="2">Cable side         Optimized colspan="2">Optimized colspan="2">Camera side Colspan="2">Camera side Colspan="2">Camera side Colspan="2">Camera side Colspan="2">Camera side Colspan="2">Optimized colspan="2">Optimized colspan="2">Optimized colspan="2">Optimized colspan="2">Optimized colspan="2">Optimized colspan="2">Optimized colspan="2">Camera side Colspan="2">Camera side Colspan="2">Camera side Colspan="2">Camera side Colspan="2">Camera side Colspan="2">Camera side Colspan="2">Camera side Colspan="2"                                                                                                    | 1. I/O Connector (Round Connector)                                                                                                    |            |     |             |             |
| Pin assignment     Camera side     Cable side       Image: Cable of the side     Image: Cable of the side     Image: Cable of the side       Image: Cable of the side     Image: Cable of the side     Image: Cable of the side       Im                                                                                                    | Connector (Camera side)HR10A-10R-12P(73) (HIROSE ELECTRIC CO., LTD.) or equivalentPlug(Cable side)HR10A-10R-12S(73) (HIROSE ELECTRIC CO., LTD.) or equivalent* Matching connector is not an accessory of this product. |            |     |             |             |
| Camera sideCable side1912109311245456611211121213-10103-10105-101061111012-13-14015-1610171010101010101010101010101011112-12-13-14015-16017010010010010010010010010011012-12013014015016017018019010010010010010010010010010<                                                                                                    | Pin                                                                                                    | assignment |     |             |             |
| Pin No.I/OSignalFunction1-GNDGround21DC+24VPower Input3-I/O GNDGPIO Output5-I/O GNDGPIO Input6ILine0GPIO Input7ILine1GPIO Input8-I/O GNDGPIO Input9OLine4GPIO Output10-I/O GNDGPIO Input11IDC+24VPower Input12-GNDGPIO Input10-I/O GNDGPIO Input10-I/O GNDGPIO Input10-I/O GNDGPIO Input11IDC+24VPower Input12-GNDGround                                                                                                    |                                                                                                    |            | (   | Camera side | Cable side  |
| Pin No.I/OSignalFunction1-GNDGround2IDC+24VPower Input3-IO GNDGPIO Ground4OLine3GPIO Output5-IO GNDGPIO Ground6ILine0GPIO Input7ILine1GPIO Input8-IO GNDGPIO Output9OLine4GPIO Output10-IO GNDGPIO Ground11IDC+24VPower Input12-GNDGround                                                                                                    |                                                                                                    |            |     |             |             |
| 1-GNDGround2IDC+24VPower Input3-IO GNDGPIO Ground4OLine3GPIO Output5-IO GNDGPIO Ground6ILine0GPIO Input7ILine1GPIO Input8-IO GNDGPIO Ground9OLine4GPIO Output10-IO GNDGPIO Ground11IDC+24VPower Input12-GNDGround                                                                                                    |                                                                                                    | Pin No.    | I/O | Signal      | Function    |
| 2IDC+24VPower Input3-IO GNDGPIO Ground4OLine3GPIO Output5-IO GNDGPIO Ground6ILine0GPIO Input7ILine1GPIO Input8-IO GNDGPIO Ground9OLine4GPIO Output10-IO GNDGPIO Ground11IDC+24VPower Input12-GNDGround                                                                                                    |                                                                                                    | 1          | -   | GND         | Ground      |
| 3-IO GNDGPIO Ground4OLine3GPIO Output5-IO GNDGPIO Ground6ILine0GPIO Input7ILine1GPIO Input8-IO GNDGPIO Ground9OLine4GPIO Output10-IO GNDGPIO Ground11IDC+24VPower Input12-GNDGround                                                                                                    |                                                                                                    | 2          | I   | DC+24V      | Power Input |
| 4OLine3GPIO Output5-IO GNDGPIO Ground6ILine0GPIO Input7ILine1GPIO Input8-IO GNDGPIO Ground9OLine4GPIO Output10-IO GNDGPIO Ground11IDC+24VPower Input12-GNDGround                                                                                                    |                                                                                                    | 3          | -   | IO GND      | GPIO Ground |
| 5-IO GNDGPIO Ground6ILine0GPIO Input7ILine1GPIO Input8-IO GNDGPIO Ground9OLine4GPIO Output10-IO GNDGPIO Ground11IDC+24VPower Input12-GNDGround                                                                                                    |                                                                                                    | 4          | 0   | Line3       | GPIO Output |
| 6ILine0GPIO Input7ILine1GPIO Input8-IO GNDGPIO Ground9OLine4GPIO Output10-IO GNDGPIO Ground11IDC+24VPower Input12-GNDGround                                                                                                    |                                                                                                    | 5          | -   | IO GND      | GPIO Ground |
| 7ILine1GPIO Input8-IO GNDGPIO Ground9OLine4GPIO Output10-IO GNDGPIO Ground11IDC+24VPower Input12-GNDGround                                                                                                    |                                                                                                    | 6          | I   | Line0       | GPIO Input  |
| 8-IO GNDGPIO Ground9OLine4GPIO Output10-IO GNDGPIO Ground11IDC+24VPower Input12-GNDGround                                                                                                    |                                                                                                    | 7          | I   | Line1       | GPIO Input  |
| 9OLine4GPIO Output10-IO GNDGPIO Ground11IDC+24VPower Input12-GNDGround                                                                                                    |                                                                                                    | 8          | -   | IO GND      | GPIO Ground |
| 10-IO GNDGPIO Ground11IDC+24VPower Input12-GNDGround                                                                                                    |                                                                                                    | 9          | 0   | Line4       | GPIO Output |
| 11IDC+24VPower Input12-GNDGround                                                                                                    |                                                                                                    | 10         | -   | IO GND      | GPIO Ground |
| 12 - GND Ground                                                                                                    |                                                                                                    | 11         | I   | DC+24V      | Power Input |
|                                                                                                    |                                                                                                    | 12         | -   | GND         | Ground      |

### **Outline Drawing**

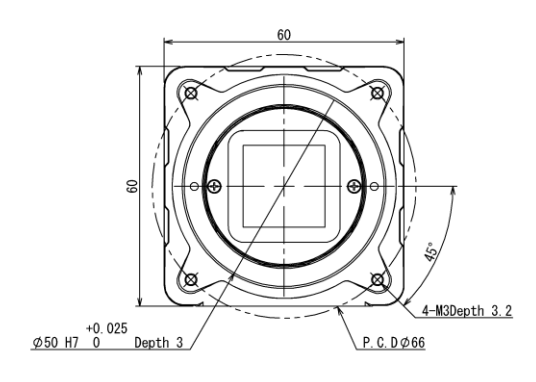

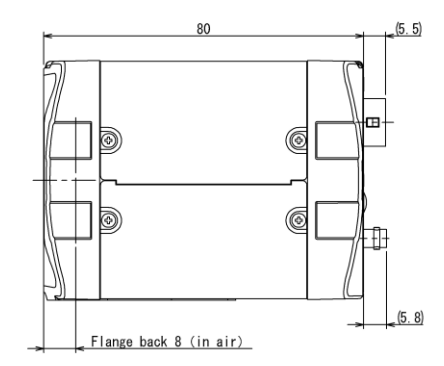

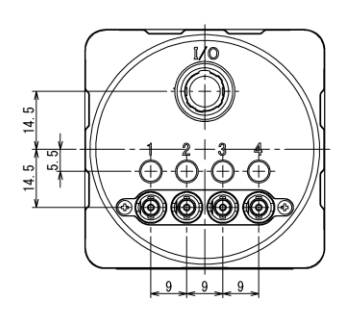

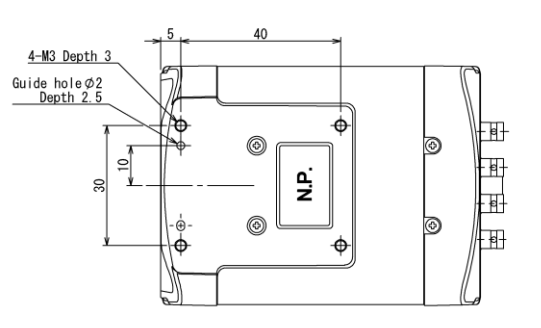

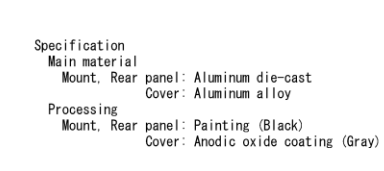

### **General Specifications**

#### • B/W model

| Model Name                               | EX670AMG-X                                                  |  |
|------------------------------------------|-------------------------------------------------------------|--|
| Optical part                             | Optical glass                                               |  |
| Imager                                   | CMOS image sensor                                           |  |
| Number of Video out pixels (H) × (V)     | 8192 x 8192                                                 |  |
| Optical Size                             | APS-C                                                       |  |
| Scanning area (diagonal)[mm]             | 28.96                                                       |  |
| Pixel size (H) × (V)[µm]                 | 2.5 × 2.5                                                   |  |
| Scan method                              | Progressive                                                 |  |
| Electronic shutter method                | Global shutter                                              |  |
| Aspect ratio                             | 1 : 1                                                       |  |
| Sensitivity                              | 2500lx, F8, 1/66.7s                                         |  |
| Minimum illuminance                      | 1lx (F1.4, Gain +36dB, Video Level 50%)                     |  |
| Power august                             | PoCXP (Power over CoaXPress)                                |  |
|                                          | Or DC+24V (DC+18.5 to +26.0V) ripple 50 mV(p-p) or less     |  |
| Power consumption (*1)                   | 13W                                                         |  |
| Interface                                | CoaXPress                                                   |  |
|                                          | 12.5Gbps (CXP-12) x 4 lanes                                 |  |
| Transmission speed                       | 12.5Gbps (CXP-12) x 1 lane                                  |  |
|                                          | 6.25Gbps (CXP-6) x 4 lanes                                  |  |
|                                          | 6.25Gbps (CXP-6) x 1 lane                                   |  |
| Protocol                                 | CoaXPress 2.0                                               |  |
| Image format                             | Mono8, Mono10p, Mono12p                                     |  |
| Maximum Frame rate (*1)                  |                                                             |  |
| Mono8                                    | 64.5 fps                                                    |  |
| Mono10p                                  | 31.6 fps                                                    |  |
| Mono12p                                  | 31.6 fps                                                    |  |
| Dimensions                               | 60 mm(W) x 60 mm (H) x 80 mm (D) (Not including protrusion) |  |
| Mass                                     | approx. 280g                                                |  |
| Lens mount                               | Mount less                                                  |  |
| Flange back                              | 8mm                                                         |  |
| Camera body grounding: insulation status | Conductive between circuit GND and camera body              |  |

(\*1) Condition: All pixel readout, 4 lanes at CXP-12 (12.5Gbps) speed

#### Notes on combination of lens:

- Depending on the lens you use, the performance of the camera may not be brought out fully due to the deterioration in resolution and brightness in the peripheral area, occurrence of a ghost, aberration and others. When you check the combination between the lens and camera, be sure to use the lens you actually use.
- When installing a lens in the camera, you can use an optional mount adapter. When attaching a mount adapter or a lens to the camera, make sure carefully that they are not tilted.

### LED Status

| Camera state                                        | Lamp indication                                 |
|-----------------------------------------------------|-------------------------------------------------|
| No power                                            | Off                                             |
| Link detection in progress                          | Fast flash green (ON:20ms, OFF:60ms)            |
| Connection Error                                    | Flash alternate red / green                     |
| SuperSpeed connected, but no data being transferred | Flash green (ON: 200ms, OFF: 800ms)             |
| SuperSpeed connected, waiting for trigger           | Flash orange (ON: 200ms, OFF: 800ms)            |
| Data being transferred                              | Fast flash green (ON:60ms, OFF:20ms)            |
| Error during data transfer                          | Solid Red (Time period: 500ms)                  |
| Stand-by                                            | Super slow flash orange (ON:200ms, OFF: 2800ms) |

### I/O Specification

- Signal Specification
  - Line0, 1 (Round connector: Pin 6, 7)

Input / Output specification : Input only

Level

: Low 0 ~ 0.5V, High 3.3 ~ 24.0V

Polarity

: High active / Low active (initial factory setting: Low active)

: Minimum 200µs

- Pulse Width
- Input circuit diagram

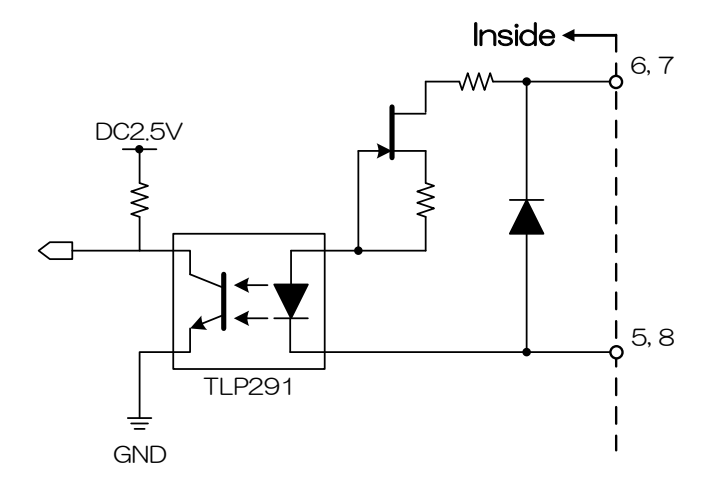

#### Notes of external trigger signal:

Depending on cable length, cable kinds and input current of trigger input line, Random Trigger Shutter operation may not satisfy timing specification or camera may not receive EXT\_TRIG signal. Please confirm it before use.

### - Line3, 4 (Round connector: Pin 4, 9)

Input / Output specification : Output only

- Output Circuit : Open Collector
- Maximum Current : 50mA (input current)
  - : High active / Low active (initial factory setting: Low active)
- Output signal : Off / UserOutput / Timer0Active / AcquisitionActive / FrameTriggerWait
  - (LineSource) FrameActive / FrameTransferActive / ExposureActive

#### Output circuit diagram

Polarity

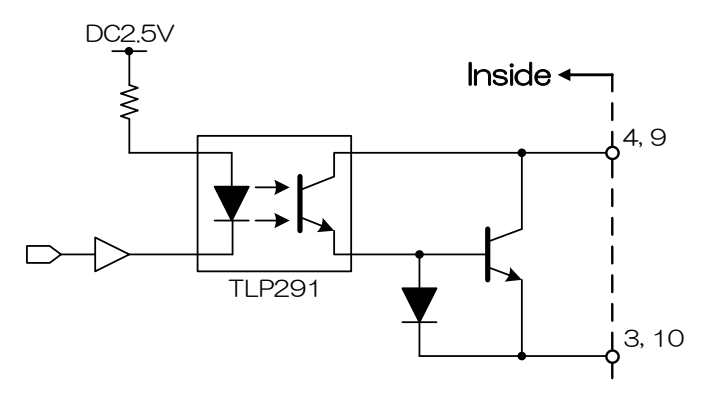

• External trigger input/output recommended circuit

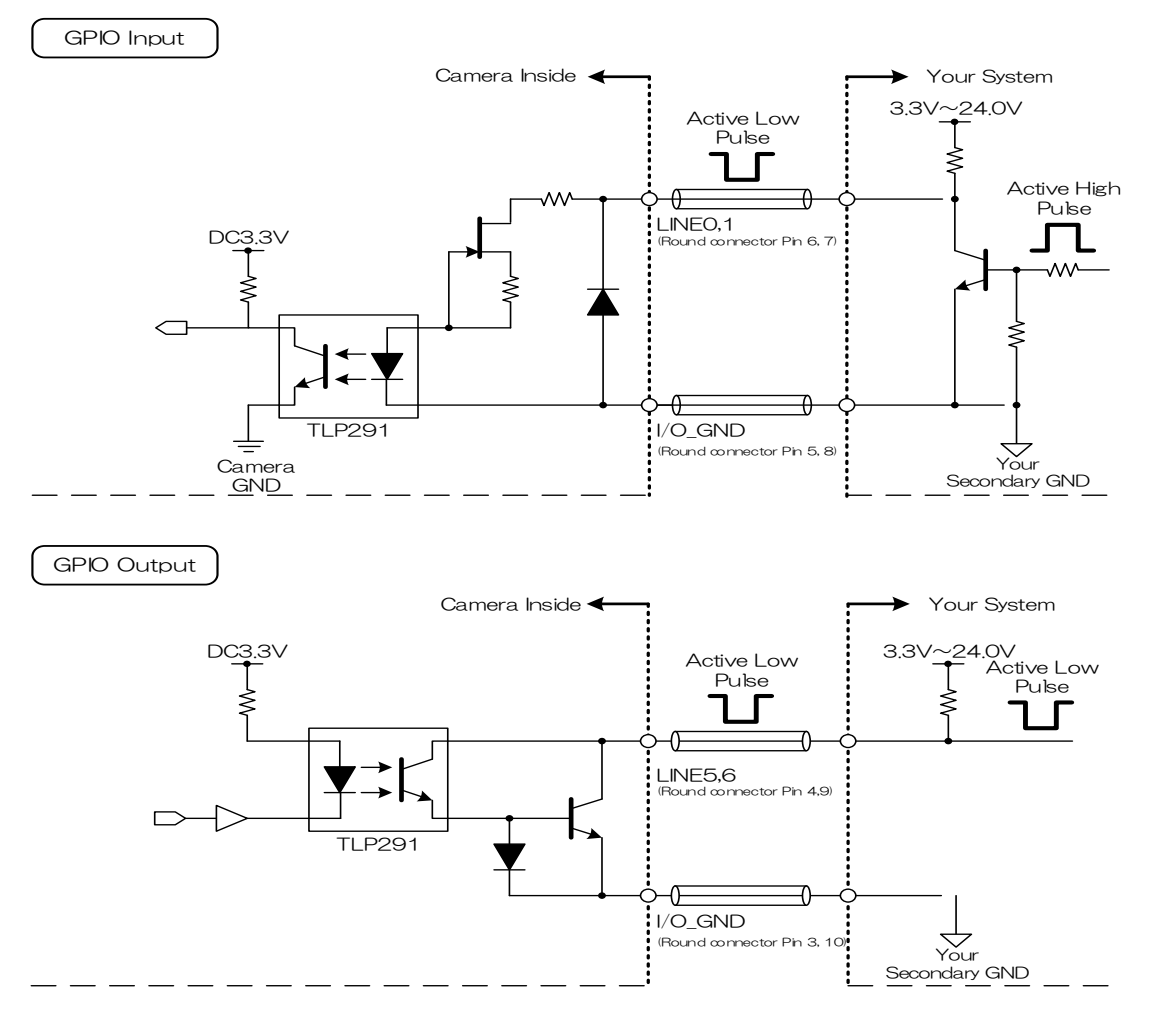

\*Camera GND (e-CON connector Pin 1, 12) and I/O\_GND (Round connector Pin 3, 5, 8 ,10) are mutually isolated. It is also possible to connect them to common GND of your system.

### **Timing Specification**

Image data outputs are transferred according to CoaXPress standard. Timing numerical value below is described by absolute prerequisite that camera can use transmission band without restriction. When there is any limitation on the transmission band, the value described below is not guaranteed.

• In Manual Shutter mode (at all pixels readout)

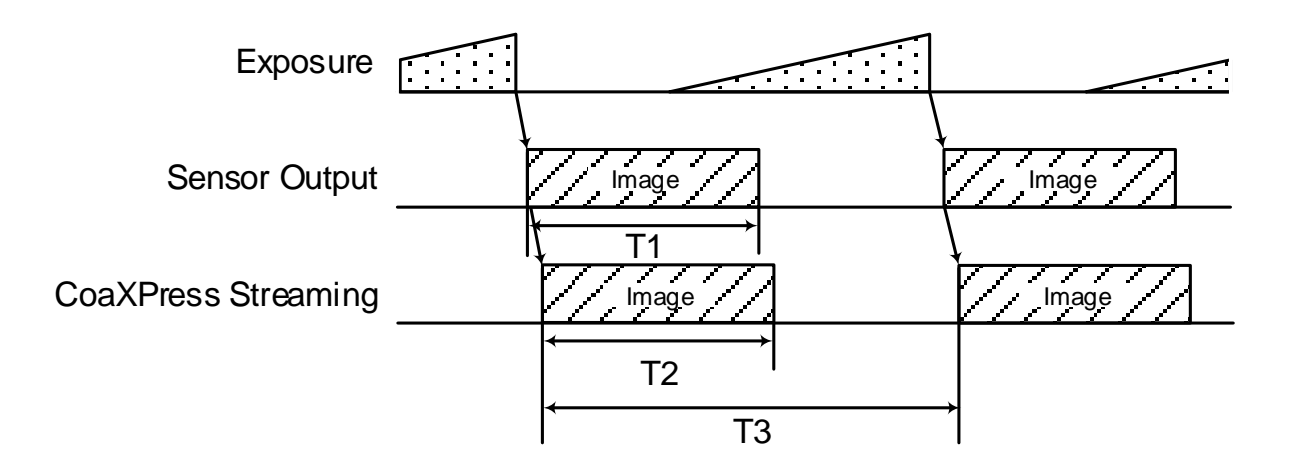

| Model Name | Transmission speed | Format  | T1    | T2    | Т3                     |  |
|------------|--------------------|---------|-------|-------|------------------------|--|
|            |                    | Tomat   | [ms]  | [ms]  | [S]                    |  |
|            |                    | Mono8   | 15.4  | 15.4  |                        |  |
|            | CXP-12 x 4 lanes   | Mono10p | 31.4  | 31.4  |                        |  |
| EX670AMG-X |                    | Mono12p | 31.4  | 31.4  | 1//Frame Pate setting) |  |
|            | CXP-12 x 1 lane    | Mono8   | 62.6  | 62.6  |                        |  |
|            |                    | Mono10p | 77.2  | 77.2  |                        |  |
|            |                    | Mono12p | 94.0  | 94.0  | Mariane Rale Selling)  |  |
|            |                    | Mono8   | 31.4  | 31.4  |                        |  |
|            | CXP-6 x 4 lanes    | Mono10p | 39.6  | 39.6  |                        |  |
|            |                    | Mono12p | 48.0  | 48.0  |                        |  |
|            | CXP-6 x 1 lane     | Mono8   | 123.0 | 123.0 |                        |  |

### • In Random Trigger Shutter mode

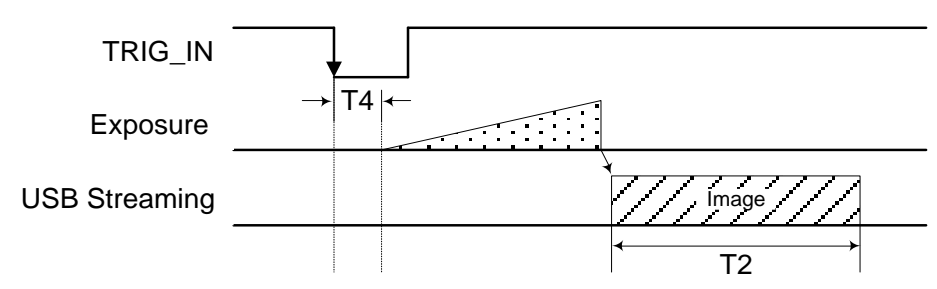

Edge mode / Bulk mode (at all pixels readout)

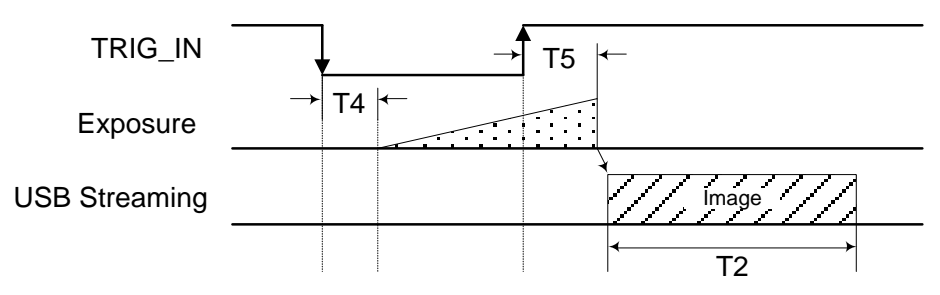

Level mode (at all pixels readout)

| Model Name | TRIG IN        | Polarity                  | Transmission        | Format  | T4   | T5   |
|------------|----------------|---------------------------|---------------------|---------|------|------|
|            |                |                           | speed               |         | [µs] | [µs] |
| EX670AMG-X | Line0<br>Line1 | Active Low<br>Active High |                     | Mono8   | 10.2 | 14.8 |
|            |                |                           | CXP-12<br>x 4 lanes | Mono10p | 10.4 | 15.0 |
|            |                |                           |                     | Mono12p | 10.4 | 15.0 |
|            |                |                           | CXP-12<br>x 1 lane  | Mono8   | 18.0 | 22.6 |
|            |                |                           |                     | Mono10p | 21.6 | 26.2 |
|            |                |                           |                     | Mono12p | 25.7 | 30.3 |
|            |                |                           | CXP-6<br>x 4 lanes  | Mono8   | 10.4 | 15.0 |
|            |                |                           |                     | Mono10p | 12.4 | 17.0 |
|            |                |                           |                     | Mono12p | 14.5 | 19.1 |
|            |                |                           | CXP-6<br>x 1 lane   | Mono8   | 32.8 | 37.4 |

\* The value of T2 is the same as the value of normal shutter mode. T4 and T5 are typical value.

\* In case that the Trigger mode is Level mode, exposure time is longer than trigger signal width due to the CMOS sensor specifications.

#### Notes of random trigger shutter mode:

- In the period when FRAME\_TRIGGER\_WAIT (refer to GPIO output signals) signal is inactive, user must not input external trigger signal to this camera.
- Starting exposure during cmos sensor readout is possible in random trigger shutter mode, but completion of the exposure is not possible. In this case, its trigger operation will be ignored.
- When the interval of the input trigger signal is extremely short, or when the trigger signal is noisy, there is a possibility of causing the malfunction. In this case, please input a proper trigger signal.

### Typical Spectral Response

\* The lens characteristics and light source characteristics is not reflected in table.

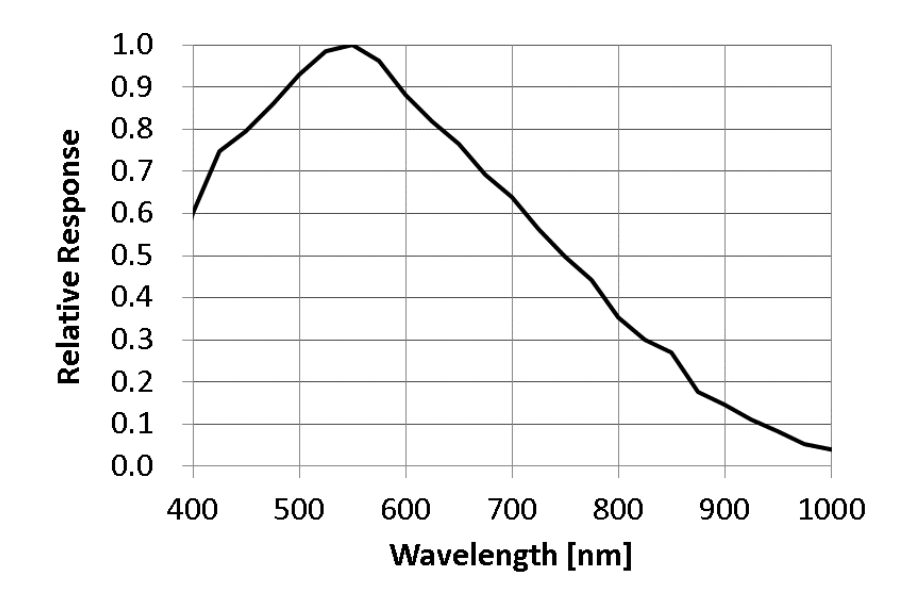

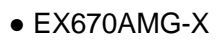

### **Operating Ambient Conditions**

#### Ambient conditions

-

\_

| Operating Assurance |                                                           |
|---------------------|-----------------------------------------------------------|
| Temperature:        | 0°C to +40°C, Camera housing temperature: less than 60 °C |
| Humidity:           | 10% to 90% (no condensation)                              |
| Storage Assurance   |                                                           |
| Temperature:        | -20°C to +60°C                                            |
| Humidity:           | 90% or less (no condensation)                             |

#### Notes on Heat Radiation:

The temperature of camera housing must be kept less than 60 °C.

Please provide sufficient heat radiation depending on your installation.

- EMC Conditions
  - EMI (Electro-Magnetic Interference):

EN61000-6-4 FCC Part 15 Subpart B Class A EN61000-6-2

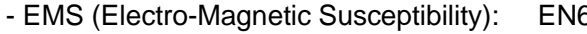

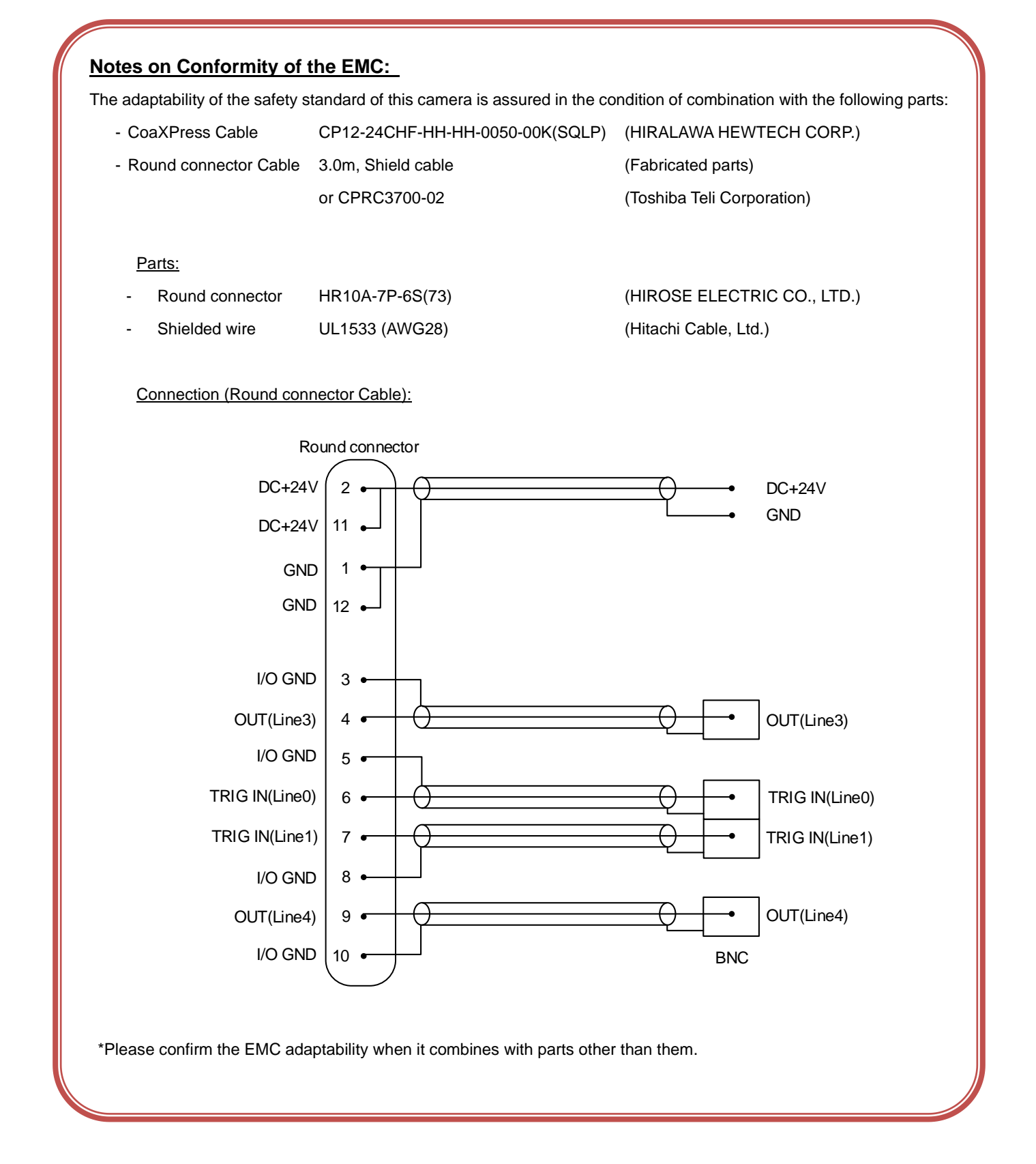

## **Functions**

This section introduces standard functions. EX series provides following functions.

| Category                 | Function                 |                                 |  |  |
|--------------------------|--------------------------|---------------------------------|--|--|
| DeviceControl            | DeviceControl            | Device information              |  |  |
| ImageFormatControl       | ImageFormatSelector      | Image format selection          |  |  |
|                          | Scalable                 | Scalable control                |  |  |
|                          | Binning                  | Binning control                 |  |  |
|                          | Reverse                  | Image flip                      |  |  |
|                          | PixelFormat              | Pixel format selection          |  |  |
|                          | TestPattern              | Test pattern control            |  |  |
| AcquisitionControl       | AcquisitionControl       | Image stream start / stop       |  |  |
|                          | TriggerControl           | Trigger control                 |  |  |
|                          | ExposureControl          | Exposure time control           |  |  |
| DigitallOControl         | DigitalIOControl         | GPIO signal control             |  |  |
|                          | AntiGlitch               | Anti Glitch                     |  |  |
|                          | AntiChattering           | Anti Chattering                 |  |  |
| CounterAndTimerControl   | TimerControl             | Timer0Active signal control     |  |  |
| AnalogControl            | Gain                     | Gain control                    |  |  |
|                          | BlackLevel               | Black level control             |  |  |
| LUTControl               | LUTControl               | LUT control                     |  |  |
| UserSetControl           | UserSetControl           | Load / Save user setting        |  |  |
| EventControl             | EventControl             | Event packet control            |  |  |
| DPCControl               | DPCControl               | Defect pixel correction control |  |  |
| SequentialShutterControl | SequentialShutterControl | Sequential shutter control      |  |  |
| TransportLayterControl   | PayloadSize              | Payload Size                    |  |  |
|                          | DeviceTapGeometry        | Device Tap Geometry setting     |  |  |
|                          | StreamType               | Stream Type setting             |  |  |
|                          | CxpLinkConfiguration     | Link Configuration              |  |  |

### **DeviceControl**

Registers of this category provide various information of the camera.

### GenlCam Node

| Register              | GenICam<br>Interface | Length<br>Byte / [bit] | Access | Description                                     |
|-----------------------|----------------------|------------------------|--------|-------------------------------------------------|
| DeviceVendorName      | String               | 16                     | R      | Same as ManufactureName in Bootstrap Registers  |
|                       |                      |                        |        | ex. Toshiba-Teli                                |
| DeviceModelName       | String               | 16                     | R      | Same as ModelName in Bootstrap Registers        |
|                       |                      |                        |        | ex. EX670AMG                                    |
| DeviceManufactureInfo | String               | 16                     | R      | Same as ManufacturerInfo in Bootstrap Registers |
|                       |                      |                        |        | ex. 67M APS-C B&W                               |
| DeviceVersion         | String               | 16                     | R      | Same as DeviceVersion in Bootstrap Registers    |
| DeviceID              | String               | 16                     | R      | Same as SerialNumber in Bootstrap Registers     |
|                       |                      |                        |        | ex. 1.0.0                                       |
| DeviceUserID          | String               | 16                     | R/W    | Sets User-programmable device identifier        |
| DeviceReset           | Command              | [0]                    | w      | [1] Resets the device.                          |

### GenICam API

Control DeviceControl using GenICam API.

### DeviceReset

Camera executes its reset operation by DeviceReset command.

- Plug-and-play happens, camera handles used in the application become invalid.
- The application is required to close and re-open the camera.

### **ImageFormatControl**

Node of this category is related to image format control.

### GenlCam Node

| Name                | Interface    | Length<br>Byte / [bit] | Access | Description              |
|---------------------|--------------|------------------------|--------|--------------------------|
| ImageFormatSelector | IEnumeration | 4                      | R/W    | Selects an image format. |

### GenICam API

Control ImageFormat using GenICam API.

### ♦ImageFormatSelector

Select an image format by 'ImageFormatSelector'.

Integer value and string value of Enumeration are as follows;

| Integer | String  | Discription   |
|---------|---------|---------------|
| 0(*)    | Format0 | Scalable Mode |
| 1       | Format1 | Binning Mode  |

\* initial factory setting

### Note

Changing 'ImageFormatSelector' register value is invalid during image stream data output.

### <u>Scalable</u>

Scalable is to read out arbitrary area of the image. Only single rectangle is selectable. Concave or convex shape is impossible. The number of selectable window is only one.

To understand limited settings, refer to the following information.

- Window size:  ${A + 128 \times m(H)} \times {B + 4 \times n(V)}$ 
  - A, B = minimum unit size
  - m, n = integer

The window size is equal or less than maximum image size.

- Start address: {16 x i (H)} , {Y' (V)}
  - i = integer

The window size is equal or less than maximum image size.

Y' is automatically updated after setting Height.

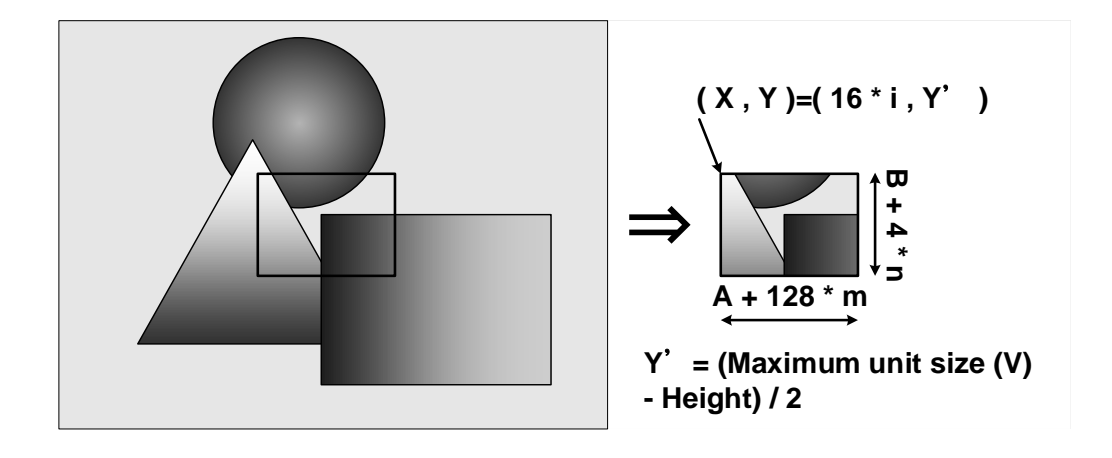

- Available settings for scalable

This camera adapts a CMOS sensor which outputs images from two taps (top tap and bottom tap). For that reason, it has limited settings for scalable. Refer to the following figures as an example.

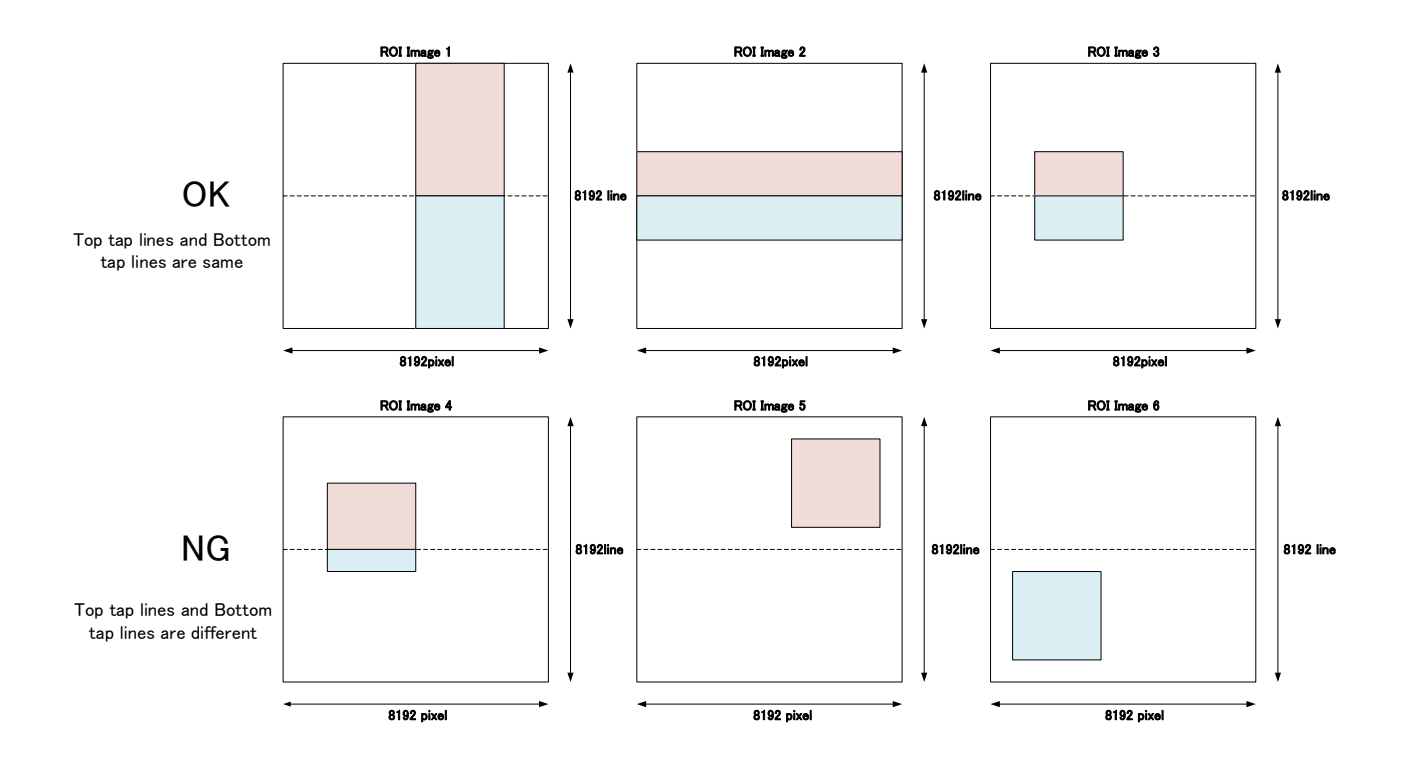

In the scalable mode, camera reads out only necessary area at the normal speed and reads out other area at high speed. The trigger interval can be shorter when the vertical height size is small.

### GenlCam Node

| Name    | Interface | Length<br>Byte / [bit] | Access | Description                                                                   |
|---------|-----------|------------------------|--------|-------------------------------------------------------------------------------|
| Width   | IInteger  | 4                      | R/W    | Sets width (in pixels) of the image data.                                     |
| Height  | IInteger  | 4                      | R/W    | Sets Height (in pixels) of the image data.                                    |
| OffsetX | IInteger  | 4                      | R/W    | Sets horizontal offset (in pixels) from the origin to the region of interest. |
| OffsetY | IInteger  | 4                      | R      | Sets vertical offset (in pixels) from the origin to the region of interest.   |

### GenICam API

Control Scalable using GenICam API.

If you're going to reduce width size, set Width, first. Then set OffsetX.

If you're going to increase width size, set OffsetX, first. Then set Width.

If you're going to change height size, set Height. OffsetY is read-only, it cannot be manually changed. (It is automatically updated.)

#### Minimum/Maximum Value

| Scalable             | EX670AMG-X                       |  |  |
|----------------------|----------------------------------|--|--|
| OffsetX unit size    | 16                               |  |  |
| OffsetY unit size    | OffsetY is automatically updated |  |  |
| Width unit size      | 128                              |  |  |
| Height unit size     | 4                                |  |  |
| Minimum unit size    | 128 x 64                         |  |  |
| Maximum unit size(*) | 8192 x 8192                      |  |  |

\* initial factory setting

### Note

Changing "Width", "Height", "OffsetX", "OffsetY" register value is invalid during image stream data output.

### <u>Binning</u>

In the binning mode, a pixel is added with the neighboring pixel(s) and the sensitivity of the image increases. In addition, transmission bandwidth occupation can decrease.

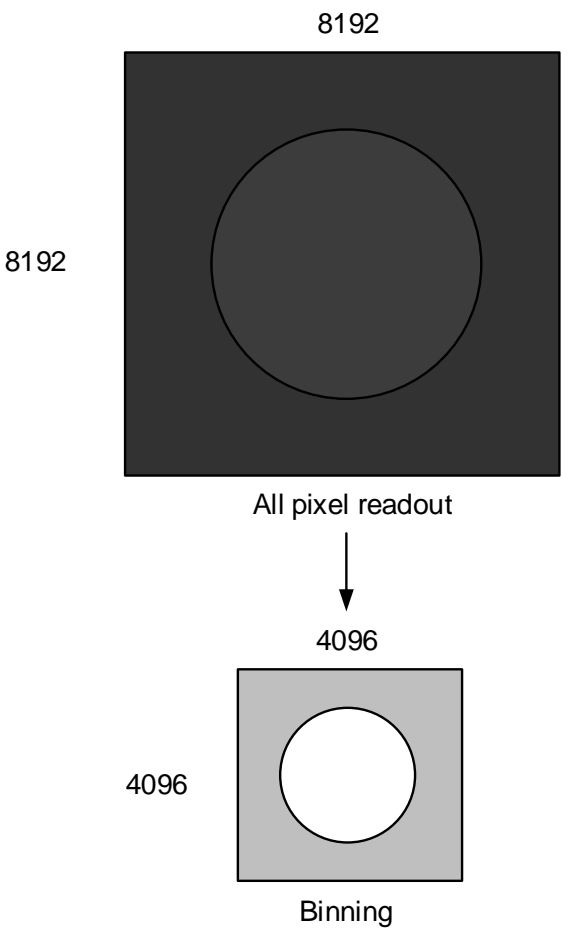

Binning operation (e.g. Binning 2x2)
| Name              | Interface | Length<br>Byte / [bit] | Access | Description                  |
|-------------------|-----------|------------------------|--------|------------------------------|
| BinningHorizontal | IInteger  | 4                      | R/W    | Sets the Binning Horizontal. |
| BinningVertical   | IInteger  | 4                      | R/W    | Sets the Binning Vertical.   |

## GenICam API

Control Binning using GenICam API.

Set BinningHorizontal or BinningVertical.

#### BinningHorizontal/BinningVertical (Available setting)

|                 |   | Binning | Hrizontal |
|-----------------|---|---------|-----------|
|                 |   | 1       | 2         |
|                 | 1 | ✓ *     | 1         |
| BinningVertical | 2 | 1       | 1         |

\* initial factory setting

#### Note

Binning is disabled when the camera is running in Scalable mode.

Changing "BinningHorizontal" or "BinningVertical" is invalid during image stream data output.

## <u>Reverse</u>

Reverse function flips image in horizontal and/or vertical direction..

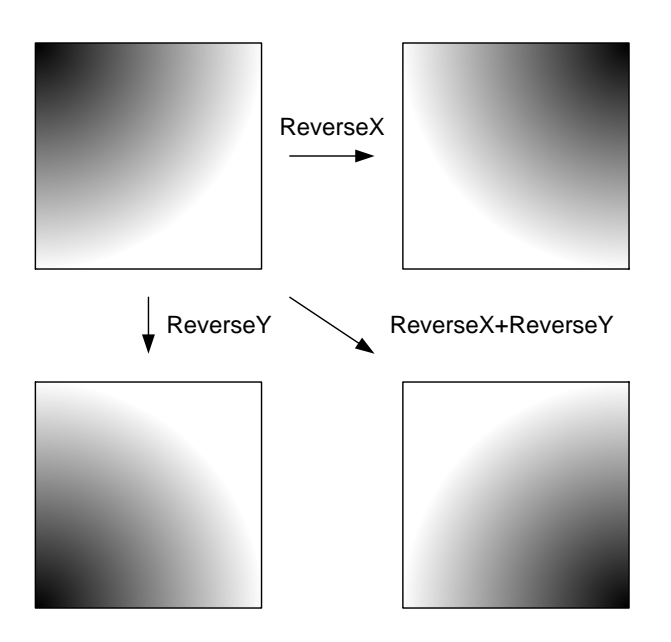

### GenlCam Node

| Name     | Interface | Length<br>Byte / [bit] | Access | Description                  |
|----------|-----------|------------------------|--------|------------------------------|
| ReverseX | IBoolean  | 4                      | R/W    | Sets the Reverse Horizontal. |
| ReverseY | IBoolean  | 4                      | R/W    | Sets the Reverse Vertical.   |

## GenICam API

Control Reverse using GenICam API.

#### ReverseX/ReverseY

Sets the Reverse Horizontal by 'ReverseX'.

Sets the Reverse Vertical by 'ReverseY'.

Node type of ReverseX and ReverseY is Boolean, its setting value is assigned as follows;

| Boolean   | 説明          |
|-----------|-------------|
| FALSE (*) | Reverse OFF |
| TRUE      | Reverse ON  |

\* initial factory setting

#### Note

- Changing 'ReverseX', 'ReverseY' register value is invalid during image stream data output.

## **PixelFormat**

Select a pixel format of image stream data.

#### GenlCam Node

| Name        | Interface    | Length<br>Byte / [bit] | Access | Description                                                     |
|-------------|--------------|------------------------|--------|-----------------------------------------------------------------|
| PixelCoding | IEnumeration | 4                      | R/W    | Selects a pixel coding.                                         |
| PixelSize   | IEnumeration | 4                      | R/W    | Selects a bit size of image pixel.                              |
| PixelFormat | IEnumeration | 4                      | R/W    | Selects a pixel format.                                         |
|             |              |                        |        | PixelFormat is conformed to AIA Pixel Format Naming Convention. |

## GenICam API

Control PixelFormat using GenICam API.

#### ♦ PixelCoding/PixelSize

To determine PixelFormat combination of 'PixelCoding' and 'PixelSize' register.

1. Select a pixel coding. ('PixelCoding').

Integer value and string value of Enumeration are as follows;

| Integer | String     |
|---------|------------|
| 0 (*)   | Mono       |
| 2       | MonoPacked |

\* initial factory setting

2. Select a bit size of image pixel ('PixelSize').

Integer value and string value of Enumeration are as follows;

| Integer | String | Discription      |
|---------|--------|------------------|
| 8 (*)   | Bpp8   | 8 bit per pixel  |
| 10      | Bpp10  | 10 bit per pixel |
| 12      | Bpp12  | 12 bit per pixel |

\* initial factory setting

#### PixelFormat

Select a pixel format. ('PixelFormat').

Integer value and string value of Enumeration are as follows;

| Integer | String  | Discription        |
|---------|---------|--------------------|
| 1 (*)   | Mono8   | Mono 8 bit         |
| 6       | Mono10p | Mono 10 bit packed |
| 7       | Mono12p | Mono 12 bit packed |

\* initial factory setting

## Note

Changing 'PixelFormat' register value is invalid during image stream data output.

## **TestPattern**

DDU series supports test pattern data output. Camera provides following Test patterns;

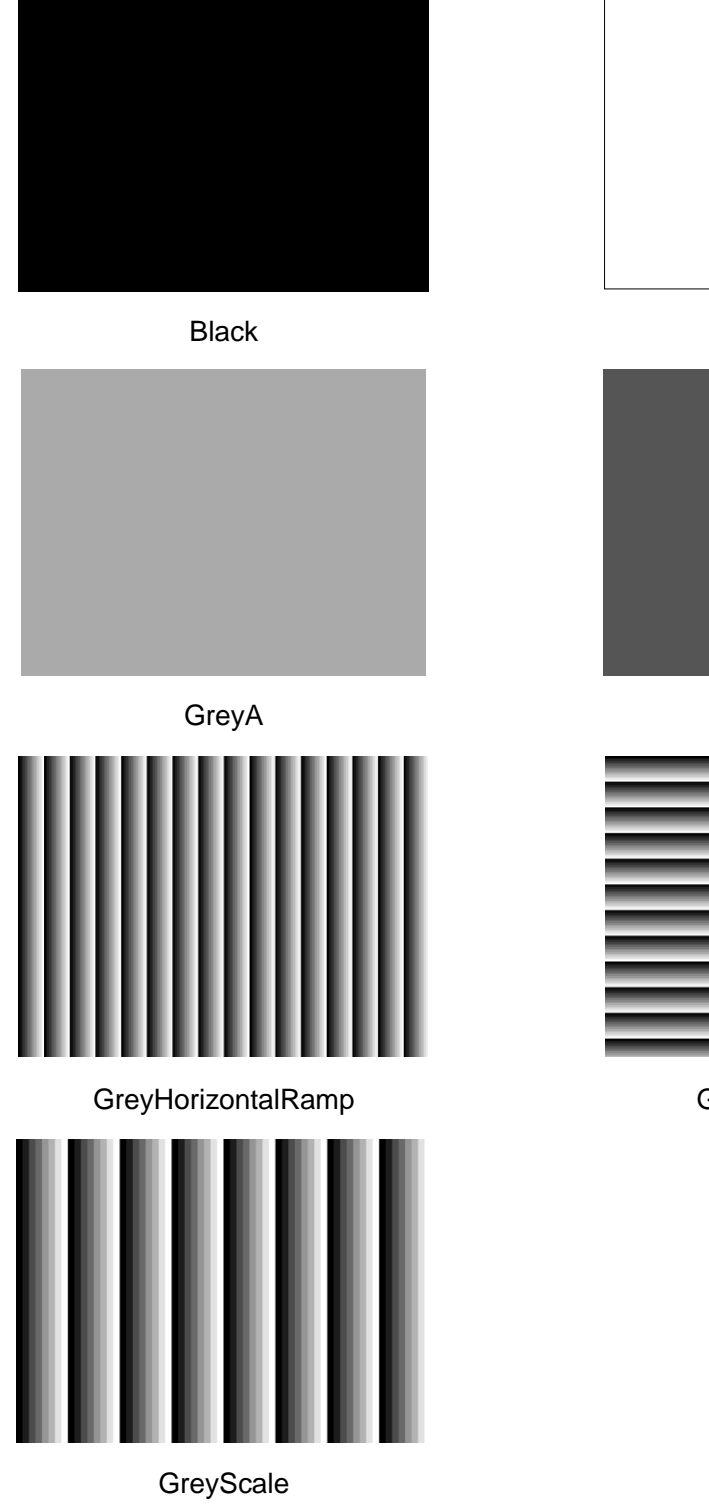

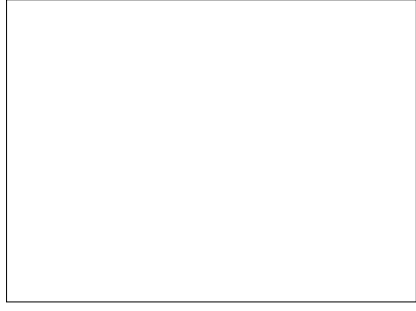

White

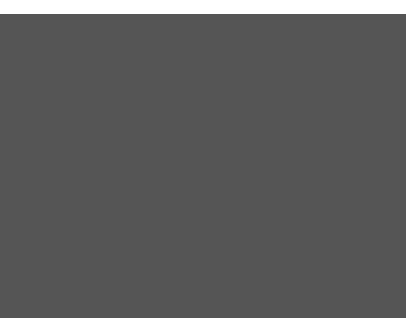

GreyB

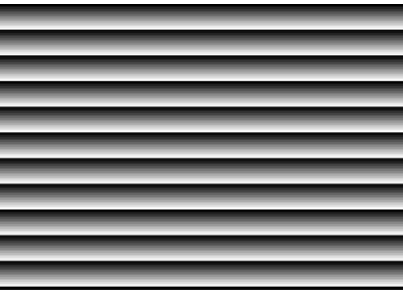

GreyVerticalRamp

| Name        | Interface    | Length<br>Byte / [bit] | Access | Description             |
|-------------|--------------|------------------------|--------|-------------------------|
| TestPattern | IEnumeration | 4                      | R/W    | Selects a Test pattern. |

## GenICam API

Control TestPattern using GenICam API.

#### ♦TestPattern

Select a test pattern.

Integer value and string value of Enumeration are as follows;

| Integer | String             | Function                                 |
|---------|--------------------|------------------------------------------|
| 0 (*)   | Off (*)            | Test pattern disable(Normal data output) |
| 1       | Black              | All pixel = 0 LSB                        |
| 2       | White              | All pixel = 255 @Mono8                   |
| 3       | GreyA              | All pixel = 170 @Mono8                   |
| 4       | GreyB              | All pixel = 85 @Mono8                    |
| 5       | GreyHorizontalRamp | Horizontal Ramp                          |
| 6       | GreyVerticalRamp   | Vertical Ramp                            |
| 7       | GreyScale          | Grey scale                               |

\* initial factory setting

# **AcquisitionControl**

AcquisitionControl features are related to image acquisition.

Camera starts image stream output by receiving AcquisitionStart command.

Camera stops image stream output by receiving AcquisitionStop command.

There are some registers that require camera to stop image stream output to change values.

Acquisition frame rate is variable. Maximum acquisition frame rate depends on camera operation mode. (scalable, pixel format, etc.)

### GenlCam Node

| Name                            | Interface    | Length<br>Byte / [bit] | Access | Description                                                           |
|---------------------------------|--------------|------------------------|--------|-----------------------------------------------------------------------|
| AcquisitionMode                 | IEnumeration | 4                      | R/W    | Selects an acquisition mode.                                          |
| AcquisitionStart                | ICommand     | 4                      | W      | Executes the image stream output start.                               |
| AcquisitionStop                 | ICommand     | 4                      | W      | Executes the image stream output stop.                                |
| AcquisitionAbort                | ICommand     | 4                      | W      | Executes the image stream output abort.                               |
| AcquisitionFrameCount           | IInteger     | 4                      | R/W    | Sets the number of frames to transfer in MultiFrame/ImageBuffer mode. |
| AcquisitionFrameRateEnable      | IEnumeration | 4                      | R/W    | Selects an AcquisitionFrameRate setting priority.                     |
| AcquisitionFrameRate            | IFloat       | 4                      | R/W    | Sets frame rate of image stream.                                      |
| AcquisitionFrameIntervalControl | IEnumeration | 4                      | R/W    | Selects an AcquisitionFrameInterval setting priority.                 |
| AcquisitionFrameInterval        | IFloat       | 4                      | R/W    | Sets frame interval of image stream.                                  |

## GenICam API

This API controls AcquisitionControl using GenICam.

1. Set the number of frames to transfer in MultiFrame/ImageBuffer mode. (optional)

\*If you want to capture image stream continuously, it's not necessary to set an AcquisitionFrameCount.

2. Select an 'AcquisitionFrameRate' setting priority. (optional)

Set AcquisitionFrameRateControl with IEnumeration node functions.

Integer value and string value of Enumeration are as follows;

| Integer | String    |
|---------|-----------|
| 0(*)    | NoSpecify |
| 1       | Manual    |

\* initial factory setting

#### 3. Set frame rate of image stream. (optional)

Set AcquisitionFrameRate or AcquisitionFrameInterval with IFloat node functions. 'AquisitionFrameInterval' is a reciprocal of 'AcquisitionFrameRate'.

4. Capture image stream.

#### Minimum/Maximum Value

| AcquisitionFrameRate |                        | EX670AMG-X                                 |  |
|----------------------|------------------------|--------------------------------------------|--|
| Minimum              | Raw Value              | 4095                                       |  |
| winimum              | Absolute (Float) Value | 0.062 [fps]                                |  |
| Maximum              | Raw Value              | Depend on acttings of "ImageFormetControl" |  |
|                      | Absolute (Float) Value | Depend on settings of imagerormation       |  |
| Initial Value        | Raw Value              | 4229005                                    |  |
|                      | Absolute (Float) Value | 64.5 [fps]                                 |  |
| Fomula               |                        | Absolute Value [fps] = Raw Value / 65536   |  |

#### Note

Changing 'AcquisitionFrameRateControl', 'AcquisitionFrameRate', 'AcquisitionFrameIntervalControl', 'AcquisitionFrameInterval' register value is invalid during image stream data output.

When exposure time setting is longer than frame rate setting, camera operation gives priority to exposure time setting.

#### Notes on Frame Drops of Image:

Depends on your PC or interface card configurations, images may not be captured normally (e.g. frame drops may occur). In this case, change to frame rate setting lower.

# **TriggerControl**

TriggerControl features are related to image acquisition using trigger.

This camera series provides two kinds of exposure synchronization.

- 1. Normal Shutter mode : Free run operation (internal synchronization)
- 2. Random Trigger Shutter mode : Synchronized with external trigger input

In Random Trigger Shutter mode, two kinds of trigger input are available.

- 1. Trigger signal via the I/O connector (HardwareTrigger)
- 2. Trigger command via software command (SoftwareTrigger)
- 3. Link trigger via trigger packed (LinkTrigger)

The following table shows the combination of operation mode of this camera series.

| Trigger Mode                | Synchronization | Exposure Control                |  |
|-----------------------------|-----------------|---------------------------------|--|
| Normal Shutter mode         | Free run        | "ExposureTime" register control |  |
|                             |                 | -Edge mode:TriggerSequence0     |  |
|                             | HardwaraTriggar | -Bulk mode:TriggerSequence6     |  |
|                             | (Line0, Line1)  | "ExposureTime" register control |  |
|                             |                 | -Level mode:TriggerSequence1    |  |
| Dondom Triggor Chuttor mode |                 | Trigger pulse width control     |  |
| Random mgger Shuller mode   | SoftwareTrigger | -Edge mode:TriggerSequence0     |  |
|                             |                 | -Bulk mode:TriggerSequence6     |  |
|                             | (Soliware)      | "ExposureTime" register control |  |
|                             | LinkTrigger     | -Edge mode:TriggerSequence0     |  |
|                             | (Line2)         | "ExposureTime" register control |  |

#### Operation Mode

\* The camera operation not mentioned above is not supported.

#### - Edge mode (TriggerSequence0)

Trigger Exposure Exposure CoaXPress Streaming

The exposure time is determined by Exposure Time setting.

#### - Level mode (TriggerSequence1)

The exposure time is determined by the pulse width of the trigger signal.

| Trigger             | <b>↓</b> ↑    |
|---------------------|---------------|
|                     | Pulse Width ► |
| Exposure            |               |
| CoaXPress Streaming | Image         |

#### - Bulk mode (TriggerSequence6)

Camera exposes and transfers multiple frames by a single trigger.

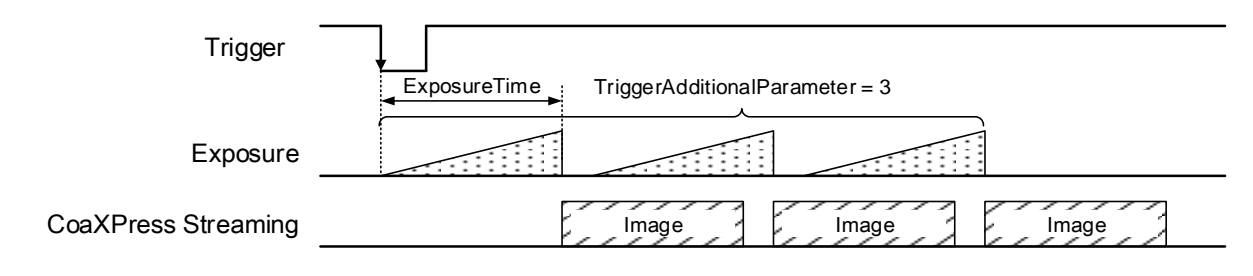

Trigger sequence

Operation point of HardwareTrigger is at the edge of trigger signal, and active edge polarity is able to change by register setting. And you can add delay time from trigger edge to exposure start by register setting.

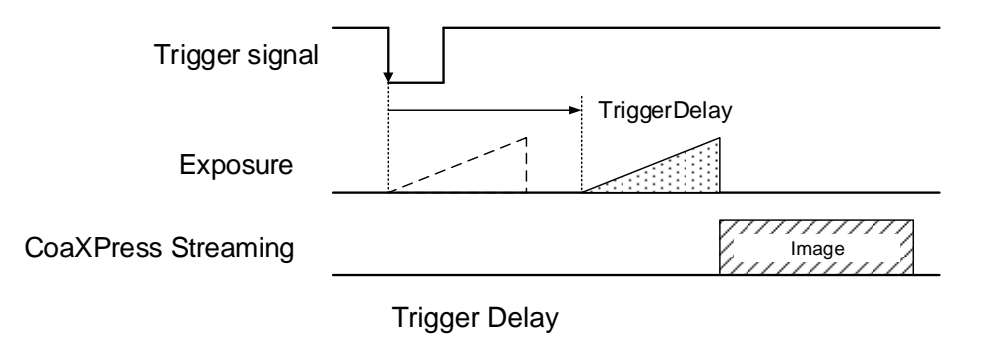

For details of Random Trigger Shutter operation, please refer to 'Timing' section in 'Specification'.

| Name                       | Interface    | Length<br>Byte / [bit] | Access | Description                                           |
|----------------------------|--------------|------------------------|--------|-------------------------------------------------------|
| TriggerMode                | IEnumeration | 4                      | R/W    | Selects a trigger mode.                               |
| TriggerSoftware            | ICommand     | 4                      | W      | Executes software trigger.                            |
| TriggerSource              | IEnumeration | 4                      | R/W    | Selects a trigger source of random trigger shutter.   |
| TriggerActivation          | IEnumeration | 4                      | R/W    | Selects a trigger activation of hardware trigger.     |
| TriggerDelay               | IFloat       | 4                      | R/W    | Sets a trigger delay.                                 |
| TriggerSequence            | IEnumeration | 4                      | R/W    | Selects a trigger sequence of random trigger shutter. |
| TriggerAdditionalParameter | IInteger     | 4                      | R/W    | Sets the number of frames to exposure in Bulk mode.   |

## GenICam API

Control Trigger features using GenICam API.

- 1. Select a trigger mode by 'TriggerMode'.
  - Integer value and string value of Enumeration are as follows;

| Integer | String | Discription                 |
|---------|--------|-----------------------------|
| 0(*)    | Off    | Normal Shutter mode         |
| 1       | On     | Random Trigger Shutter mode |

\* initial factory setting

2. Select a trigger sequence of random trigger shutter by 'TriggerSequence'. Integer value and string value of Enumeration are as follows;

| Integer | String           | Discription |
|---------|------------------|-------------|
| 0(*)    | TriggerSequence0 | Edge mode   |
| 1       | TriggerSequence1 | Level mode  |
| 6       | TriggerSequence6 | Bulk mode   |

\* initial factory setting

3. Select a trigger source of random trigger shutter by 'TriggerSource'. Integer value and string value of Enumeration are as follows;

| Integer | String   | Discription     |
|---------|----------|-----------------|
| 0(*)    | Line0    | HardwareTrigger |
| 1       | Line1    | HardwareTrigger |
| 2       | Line2    | LinkTrigger     |
| 64      | Software | SoftwareTrigger |

\* initial factory setting

- 4. Select a trigger activation of hardware trigger by 'Trigger Activation.
- 5. Set the number of frames to exposure in Bulk mode by 'TriggerAdditionalParameter'.
- 6. Set a trigger delay by 'TriggerDelay'.
- 7. Capture image stream.

To start and stop capturing image is the same way as AcquisitionControl.

- 8. Execute software trigger in SoftwareTrigger mode by 'TriggerSoftware'.
- 9. Receive Image
- 10. Stop and Close image stream.

#### Minimum/Maximum Value

| TriggerAdditional | Raw Value =            |  |
|-------------------|------------------------|--|
| Parameter         | Absolute (Float) Value |  |
| Minimum           | 0                      |  |
| Maximum           | 255                    |  |
| Initial Value     | 0                      |  |

| TriggerDelay  | Raw Value         | Absolute (Float) Value |
|---------------|-------------------|------------------------|
| Minimum       | 0                 | 0.0 [us]               |
| Maximum       | 25000000          | 2000000.0 [us]         |
| Initial Value | 0 0.0 [us]        |                        |
| Formula       | Absolute Value [u | s] = Raw Value / 125   |

#### Note

In SoftwareTrigger operation, the delay time from 'TriggerSoftware' to exposure is not guaranteed. EX series have different trigger source.

Please refer to 'I/O Specification' section as well.

| TriggerSource   | Description                                                           |  |
|-----------------|-----------------------------------------------------------------------|--|
| Line0 (*)       | Round connector : pin 6, Isoration input, High level 3.3 to 24        |  |
| Line1           | Round connector : pin 7, Isoration input, High level $3.3$ to $24.0V$ |  |
| Line2           | LinkTrigger                                                           |  |
| SoftwareTrigger | SoftwareTrigger                                                       |  |

\* initial factory setting

TriggerDelay is applied to both of HardwareTrigger and SoftwareTrigger.

TriggerAdditionalParameter is only effective in Bulk mode.

# **ExposureTime**

ExposureTime controls the duration where the image sensor is exposed to light. This camera series provides three kinds of exposure time control mode.

- NoSpecify : The exposure time is determined by 'AcquisitionFrameRate' register setting value
- Manual : The exposure time is determined by 'ExposureTime' register setting value.

#### • GenlCam Node

| Name         | Interface | Length<br>Byte / [bit] | Access | Description            |
|--------------|-----------|------------------------|--------|------------------------|
| ExposureTime | IFloat    | 4                      | R/W    | Sets an exposure time. |

#### GenICam API

Control ExposureTime using GenICam API.

#### ExposureTime

Sets an exposure time by 'ExposureTime'

| ExposureTime  | Raw Value             | Absolute (Float) Value |
|---------------|-----------------------|------------------------|
| Minimum       | 1250                  | 10 [us]                |
| Maximum       | 200000000             | 1000000 [us]           |
| Initial Value | 1875000 15000.00 [us] |                        |
| Formula       | Absolute Value [u     | s] = Raw Value / 125   |

# **DigitallOControl**

DigitallOControl controls digital signal to be output from I/O connector. The polarity of the signal can be switched by the register setting. The following chart shows the specifications of the selectable signals.

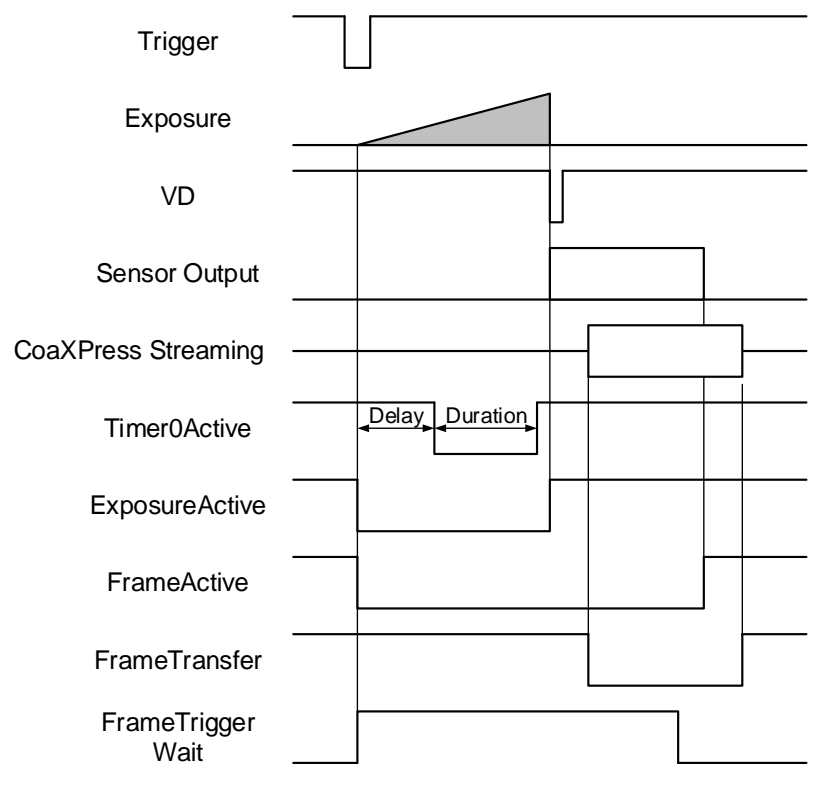

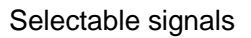

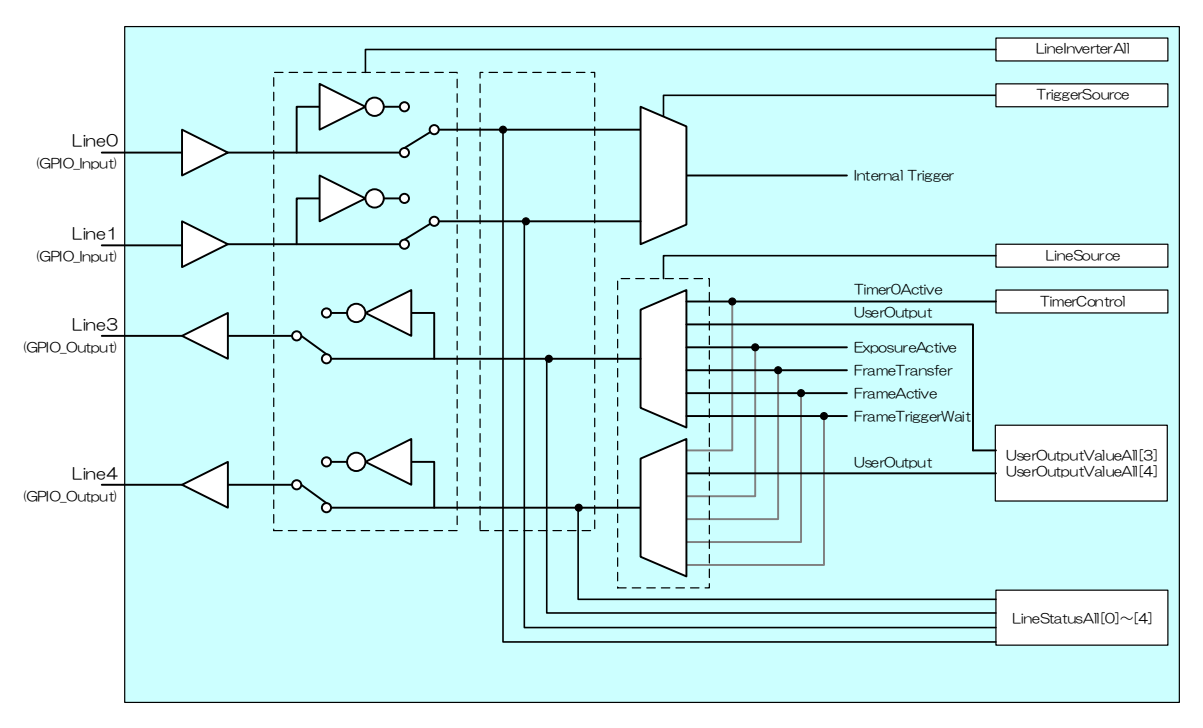

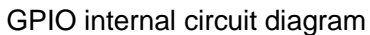

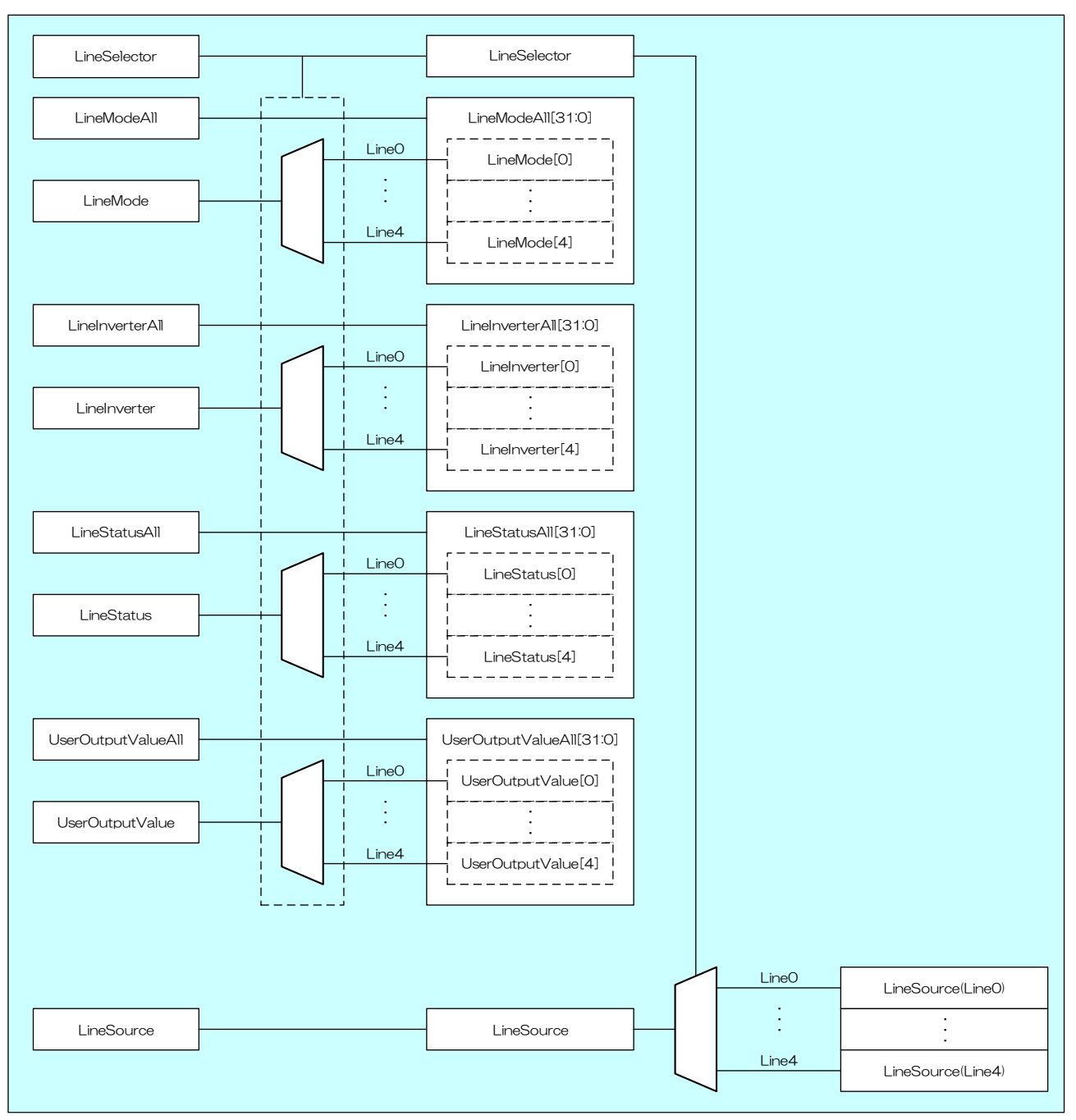

Details of each signal

| Name               | Interface    | Length<br>Byte / [bit] | Access | Description                                                        |
|--------------------|--------------|------------------------|--------|--------------------------------------------------------------------|
| LineMode           | IEnumeration | 4                      | R/W    | Selects the Input / Output of each Line selected by LineSelector.  |
| LineModeAll        | IInteger     | 4                      | R/W    | Selects the Input / Output of each Line.                           |
| LineInverter       | IBoolean     | 4                      | R/W    | Selects the polarity of each Line signal selected by LineSelector. |
| LineInverterAll    | IInteger     | 4                      | R/W    | Selects the polarity of each Line signal.                          |
| LineStatus         | IBoolean     | 4                      | R      | Returns the status of each Line signal selected by LineSelector.   |
| LineStatusAll      | IInteger     | 4                      | R      | Returns the status of each Line signal.                            |
| UserOutputValue    | IBoolean     | 4                      | R/W    | Sets the user output value of each line selected by LineSelector.  |
| UserOutputValueAll | IInteger     | 4                      | R/W    | Sets the user output value of each Line.                           |
| LineSelector       | IEnumeration | 4                      | R/W    | Selects the Line of I/O connector.                                 |
| LineSource         | IEnumeration | 4                      | R/W    | Selects the source of the output signal.                           |

## GenICam API

Control DigitalIOControl using GenICam API.

#### LineInverterAll

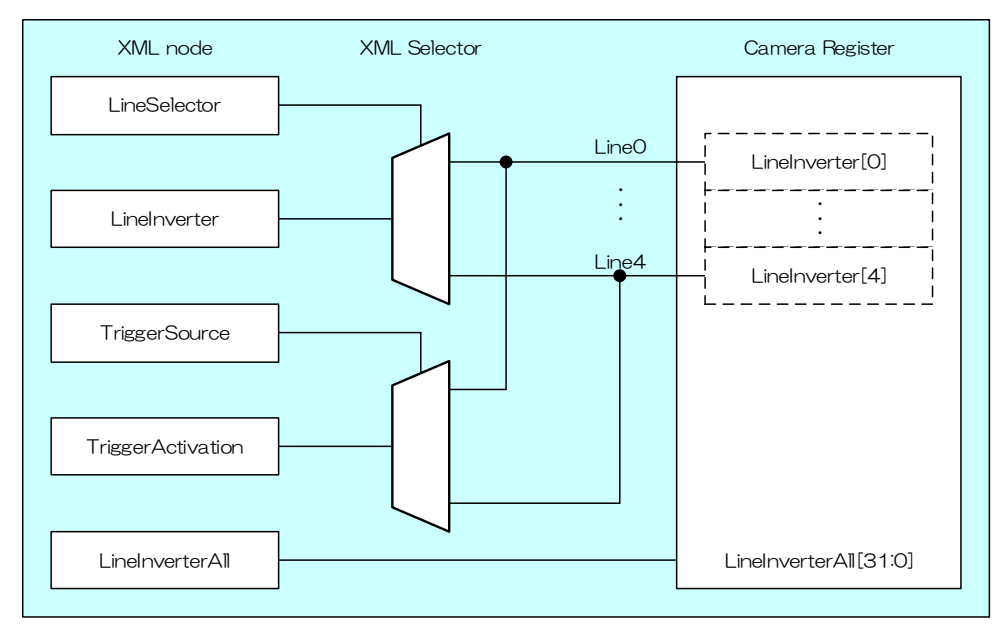

Selects the polarity of each Line signal by 'LineInverterAll'.

Each bit of integer value corresponds to each Line (bit0, 1, 2, 3, 4 = Line0, 1, 2, 3, 4).

| bit value | Inverter             |  |
|-----------|----------------------|--|
| 0         | False (not inverted) |  |
| 1         | True (inverted)      |  |

| LineInverterAll | bit value             | Inverter                      |
|-----------------|-----------------------|-------------------------------|
| Value           | [Line4] · · · [Line0] | [Line4] · · · [Line0]         |
| 0 (*)           | [0] [0] [0] [0] [0]   | [off] [off] [off] [off] [off] |
| 1               | [0] [0] [0] [0] [1]   | [off] [off] [off] [off] [on]  |
| 2               | [0] [0] [0] [1] [0]   | [off] [off] [off] [on] [off]  |
| 3               | [0] [0] [0] [1] [1]   | [off] [off] [off] [on] [on]   |
| •               | •                     | •                             |
| •               | •                     | •                             |
| •               | •                     | •                             |
| 29              | [1] [1] [1] [0] [1]   | [on] [on] [on] [off] [on]     |
| 30              | [1] [1] [1] [1] [0]   | [on] [on] [on] [on] [off]     |
| 31              | [1] [1] [1] [1] [1]   | [on] [on] [on] [on] [on]      |

\* initial factory setting

#### ♦LineStatusAll

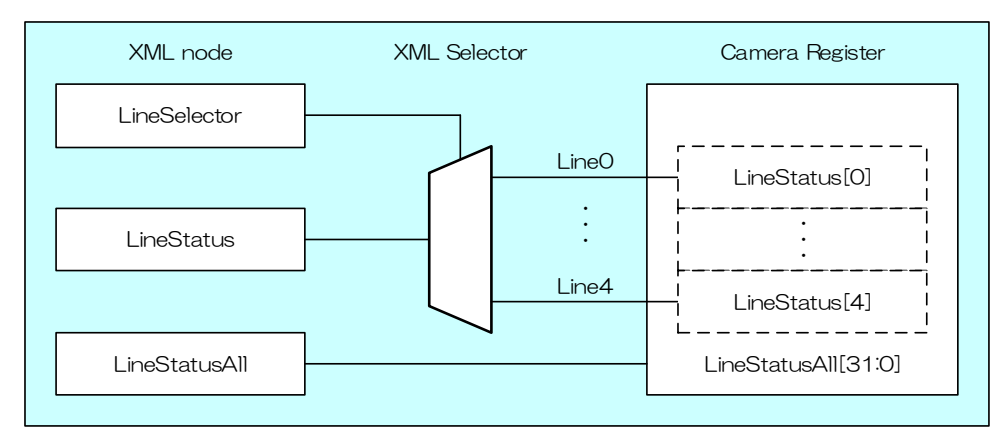

Gets the status of each Line signal by 'LineStatusAll'

Each bit of integer value corresponds to each Line (bit0, 1, 2, 3, 4 = Line0, 1, 2, 3, 4).

| bit value | Line Status |
|-----------|-------------|
| 0         | False (Low) |
| 1         | True (High) |

| LineInverterAll | bit value             | Line Status                        |
|-----------------|-----------------------|------------------------------------|
| Value           | [Line4] · · · [Line0] | [Line4] · · · [Line0]              |
| 0               | [0] [0] [0] [0] [0]   | [low] [low] [low] [low] [low]      |
| 1               | [0] [0] [0] [0] [1]   | [low] [low] [low] [low] [high]     |
| 2               | [0] [0] [0] [1] [0]   | [low] [low] [low] [high] [low]     |
| 3               | [0] [0] [0] [1] [1]   | [low] [low] [low] [high] [high]    |
| •               | •                     | •                                  |
| •               | •                     | •                                  |
| •               | •                     | •                                  |
| 29              | [1] [1] [1] [0] [1]   | [high] [high] [high] [low] [high]  |
| 30              | [1] [1] [1] [1] [0]   | [high] [high] [high] [high] [low]  |
| 31              | [1] [1] [1] [1] [1]   | [high] [high] [high] [high] [high] |

#### UserOutputValueAll

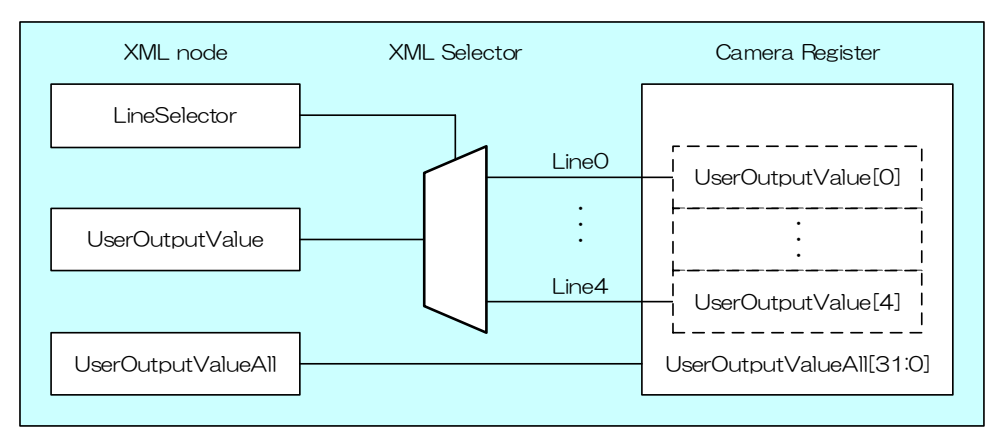

Sets the user output value by 'UserOutputValueAll'.

Each bit of integer value corresponds to each Line (bit0, 1, 2 = Line0, 1, 2 (not used) bit3, 4 = Line3, 4).

| bit value | Output      |  |
|-----------|-------------|--|
| 0         | False (Low) |  |
| 1         | True (High) |  |

| bit value             | Output          |
|-----------------------|-----------------|
| [Line4] · · · [Line0] | [Line4] [Line3] |
| [0] [0] [*] [*] [*]   | [low] [low]     |
| [0] [1] [*] [*] [*]   | [low] [high]    |
| [1] [0] [*] [*] [*]   | [high] [low]    |
| [1] [1] [*] [*] [*]   | [high] [high]   |

#### LineSelector

Selects the I/O line to output by 'LineSelector'.

Integer value and string value of Enumeration are as follows;

| Integer | String |
|---------|--------|
| 0       | Line0  |
| 1       | Line1  |
| 3       | Line3  |
| 4       | Line4  |

#### ♦LineSource

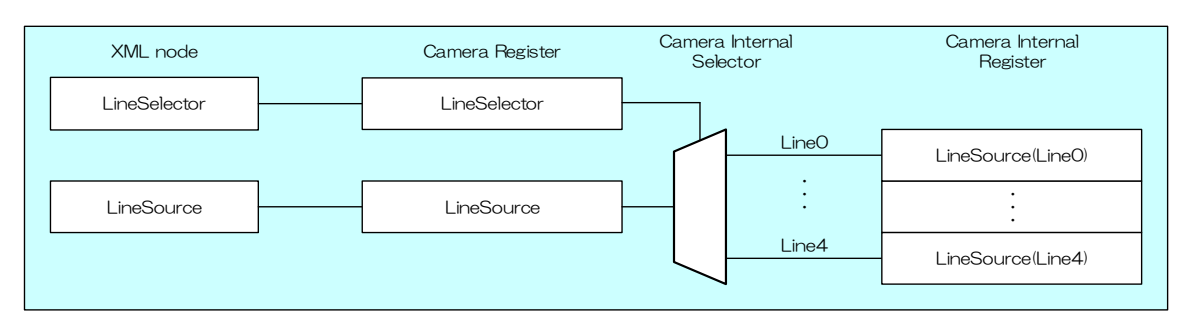

#### Selects the source of the output signal.

Integer value and string value of Enumeration are as follows;

| Integer | String              | Description                                                     |  |
|---------|---------------------|-----------------------------------------------------------------|--|
| 0       | Off                 | Off                                                             |  |
| 32      | UserOutput          | Outputs the value set in 'UserOutputValueAll'.                  |  |
| 64      | Timer0Active        | This signal can be used as strobe control signal.               |  |
|         |                     | The delay time and pulse width of this signal are configurable. |  |
| 99      | AcquisitionActive   | Indicates AcquisitionStart state of camera.                     |  |
| 106     | FrameTriggerWait    | Indicates that camera is ready to accept trigger signal.        |  |
|         |                     | (both hardware and software)                                    |  |
| 107     | FrameActive         | Period from exposure start to sensor read-out completion.       |  |
| 115     | FrameTransferActive | Period of transferring image streaming data on interface bus.   |  |
| 123     | ExposureActive      | Period from exposure start to exposure end.                     |  |

## • Note

- Line0 and Line1 are dedicated inputs.
- Line3 and Line4 are dedicated outputs.
- For [Timer0Active] signal, please refer to [TimerControl] Section for more detail.

# AntiGlitch / AntiChattering

AntiGlitch and AntiChattering functions filter noise and unstable state of the digital input (trigger signal). AntiGlitch circuit performs the digital integration of the trigger signal.

It is effective to remove impulsive noise.

AntiChattering circuit sets the edge insensible time to avoid trigger malfunction.

It is effective to remove unstable logic state and switch-chattering.

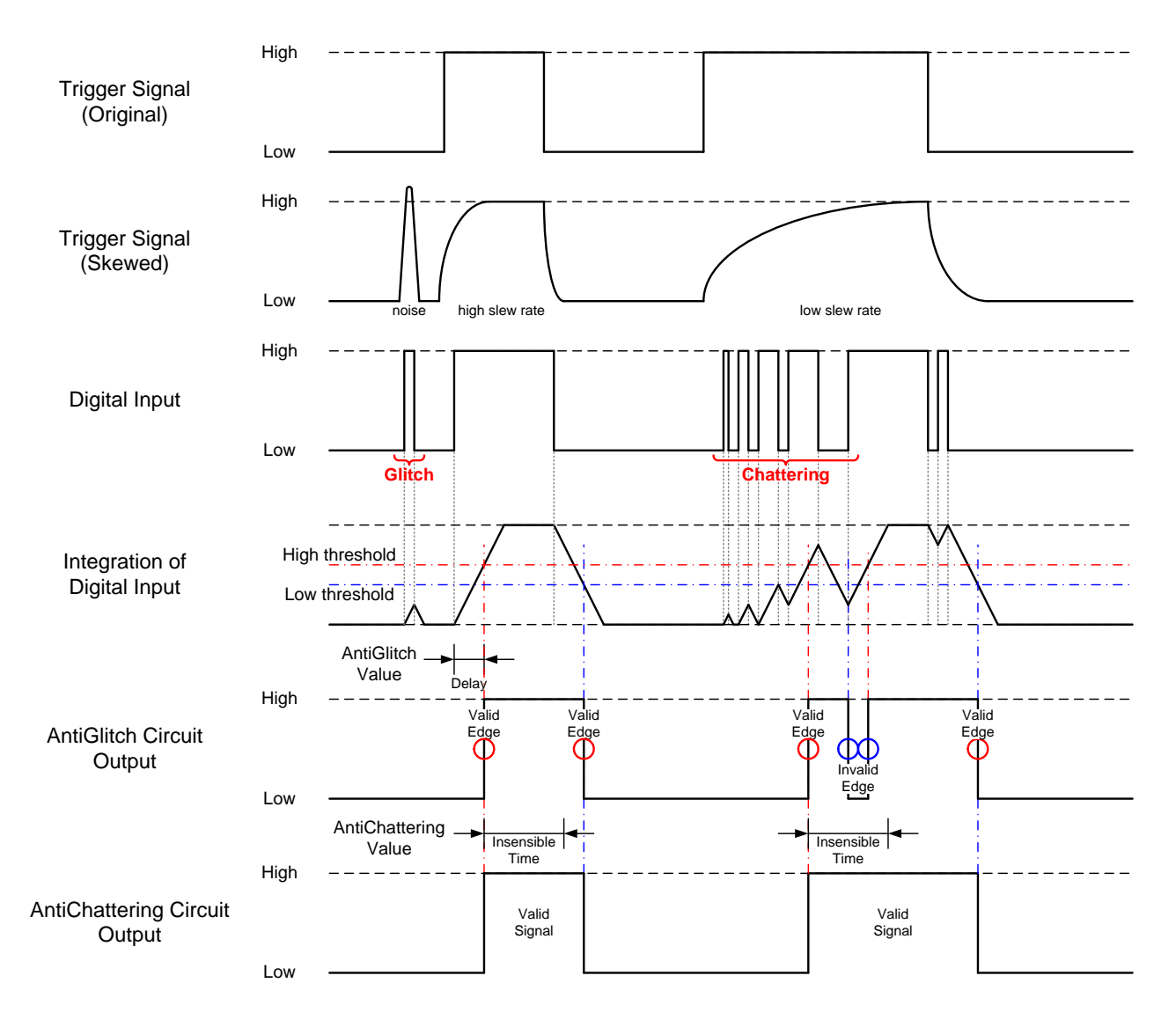

Fig. AntiGlitch and AntiChattering

| Name           | Interface | Length<br>Byte / [bit] | Access | Description                                     |
|----------------|-----------|------------------------|--------|-------------------------------------------------|
| AntiGlitch     | IFloat    | 4                      | R/W    | Integration time of digital input signal. [sec] |
| AntiChattering | IFloat    | 4                      | R/W    | Insensible time of digital input signal. [sec]  |

## GenICam API

Control AntiGlitch/AntiChattering using GenICam API.

#### AntiGlitch/AntiChattering

- 1. Set Integration time of digital input signal in [sec] to 'AntiGlitch'.
- 2. Set Insensible time of digital input signal in [sec] to 'AntiChattering'.

| AntiGlitch    | Raw Value                             | Absolute (Float) Value |  |  |
|---------------|---------------------------------------|------------------------|--|--|
| Minimum       | 9                                     | 0.09 [us]              |  |  |
| Maximum       | 200000                                | 2000 [us]              |  |  |
| Initial Value | 9                                     | 0.09 [us]              |  |  |
| Formula       | Absolute Value [us] = Raw Value / 100 |                        |  |  |

| AntiChattering | Raw Value                             | Absolute (Float) Value |  |  |
|----------------|---------------------------------------|------------------------|--|--|
| Minimum        | 249                                   | 1.992 [us]             |  |  |
| Maximum        | 249999                                | 1999.992 [us]          |  |  |
| Initial Value  | 249                                   | 1.992 [us]             |  |  |
| Formula        | Absolute Value [us] = Raw Value / 125 |                        |  |  |

# **TimerControl**

This section describes TimerControl features.

This camera series is able to generate Timer0Active signal beginning from trigger or exposure start signal. This signal can be used as strobe control signal.

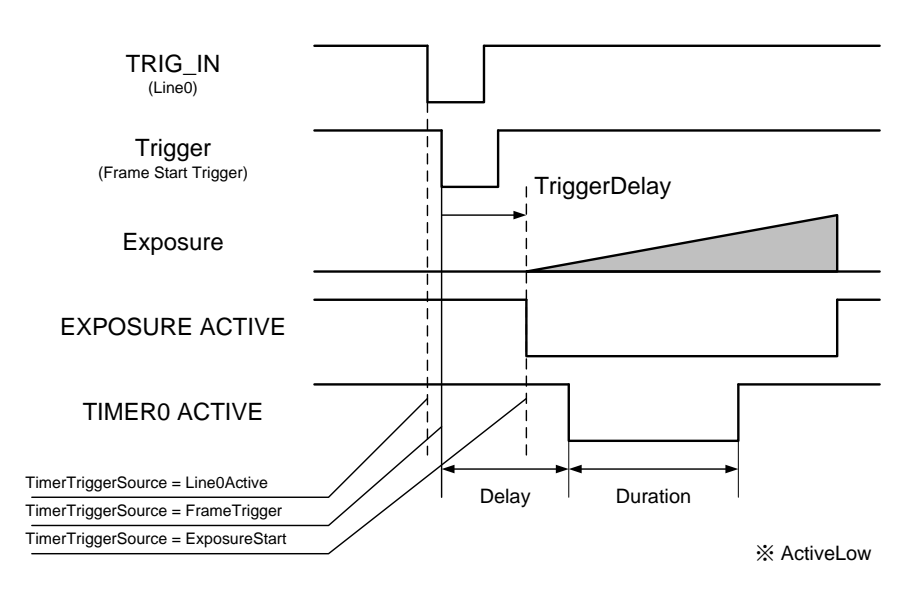

Timer0Active

| Name               | Interface    | Length<br>Byte / [bit] | Access | Description                                        |
|--------------------|--------------|------------------------|--------|----------------------------------------------------|
| TimerSelector      | IEnumeration | 4                      | R      | Returns the selected timer name.                   |
| TimerDelay         | IFloat       | 4                      | R/W    | Sets the delay of Timer0Active signal.             |
| TimerDuration      | IFloat       | 4                      | R/W    | Sets the duration of Timer0Active signal.          |
| TimerTriggerSource | IEnumeration | 4                      | R/W    | Selects the source of Timer0Active pulse to start. |

## GenICam API

Control TimerControl using GenICam API.

#### TimerDelay/TimerDuration/TimerTriggerSource

- 1. Sets the delay of Timer0Active signal by 'TimerDelay'.
- 2. Sets the duration of Timer0Active signal by 'TimerDuration'.
- 3. Selects the source of Timer0Active pulse to start by 'TimerTriggerSource'.

#### Integer value and string value of Enumeration are as follows;

| Integer | String        | Description                                           |
|---------|---------------|-------------------------------------------------------|
| 0       | Off           | DisablesTimer0Active signal.                          |
| 32      | Line0         | Starts when Line0 is active.                          |
| 104     | FrameTrigger  | Starts with the reception of the Frame Start Trigger. |
| 124     | ExposureStart | Starts with the reception of the Exposure Start       |

#### Minimum/Maximum Value

| TimerDelay<br>TimerDuration | Raw Value                             | Absolute (Float) Value |  |
|-----------------------------|---------------------------------------|------------------------|--|
| Minimum                     | 0                                     | 0 [us]                 |  |
| Maximum                     | 25000000                              | 2000000 [us]           |  |
| Initial Value               | 0                                     | 0.00 [us]              |  |
| Formula                     | Absolute Value [us] = Raw Value / 125 |                        |  |

#### Note

'TimerTriggerSource' operation is as follows;

Line0Active is available in Hardware Trigger mode, and to be responded to FrameTriggerError.

FrameTrigger is available in both Hardware Trigger and Software Trigger mode, and not to be responded to FrameTriggerError.

ExposureStart is available in both Hardware Trigger and Software Trigger mode, and not to be responded to FrameTriggerError. Timer0Active pulse delays TiggerDelay+TimerDelay[us].

## <u>Gain</u>

This section describes Gain feature. This control adjusts an amplification factor applied to the output signal. Gain feature adjusts manual gain. GainAuto feature adjusts gain automatically.

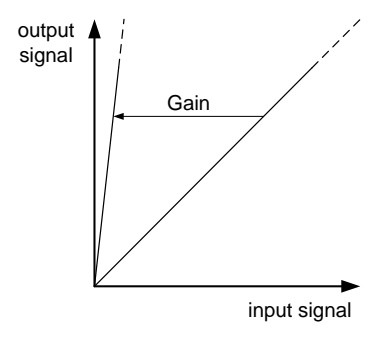

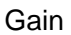

The formula of Gain value is as follows;

output signal = input signal x 10 ^ (Gain / 20) Gain is in [dB] unit.

#### GenlCam Node

| Name     | Interface    | Length<br>Byte / [bit] | Access | Description                 |
|----------|--------------|------------------------|--------|-----------------------------|
| Gain     | IFloat       | 4                      | R/W    | Sets a manual Gain.         |
| GainAuto | IEnumeration | 4                      | R/W    | Adjusts Gain automatically. |

## GenICam API

Control Gain using GenICam API.

#### ♦Gain

Use 'IFloat' interface to control Gain.

| Gain          | Raw Value                            | Absolute (Float) Value |  |  |
|---------------|--------------------------------------|------------------------|--|--|
| Minimum       | 0                                    | 0.00 [dB]              |  |  |
| Maximum       | 360                                  | 36.00 [dB]             |  |  |
| Initial Value | 0                                    | 0.00 [dB]              |  |  |
| Formula       | Absolute Value [dB] = Raw Value / 10 |                        |  |  |

## **BlackLevel**

This section describes BlackLevel feature. This control adjusts the black level applied to the output signal.

It is adjustable from -25% to +25% as white saturation level is 100%.

If BlackLevel is set lower than 0[%], the image level may not be saturated.

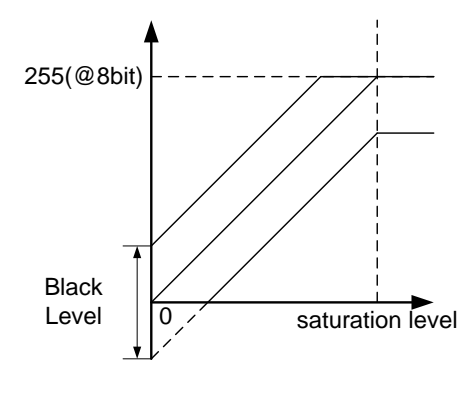

Black Level

## GenlCam Node

| Name       | Interface | Length<br>Byte / [bit] | Access | Description        |
|------------|-----------|------------------------|--------|--------------------|
| BlackLevel | IFloat    | 4                      | R/W    | Black Level value. |

## GenICam API

Control BlackLevel using GenICam API.

#### BlackLevel

Use 'IFloat' interface to control BlackLevel.

| Gain          | Raw Value                                   | Absolute (Float) Value |  |  |
|---------------|---------------------------------------------|------------------------|--|--|
| Minimum       | -256                                        | -25.00[%]              |  |  |
| Maximum       | 256                                         | +25.00[%]              |  |  |
| Initial Value | 0                                           | 0.00[%]                |  |  |
| Formula       | Absolute Value [%] = Raw Value * 100 / 1024 |                        |  |  |

# **LUTControl**

This function allows you to apply the arbitrary LUT(input: 12it, output: 12bit) to the output images.

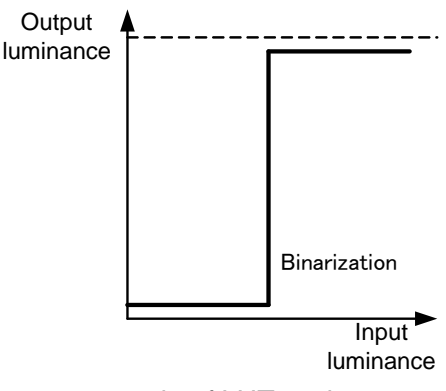

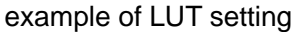

### GenICam Node

| Name      | Interface | Length<br>Byte / [bit] | Access | Description                          |
|-----------|-----------|------------------------|--------|--------------------------------------|
| LUTEnable | IBoolean  | 4                      | R/W    | Sets the activation of LUT function. |
| LUTIndex  | IInteger  | 4                      | R/W    | Sets the input level of LUT.         |
| LUTValue  | IInteger  | 4                      | R/W    | Sets the output level of LUT.        |

## GenICam API

Control LUT using GenICam API.

#### ♦LUT

- 1. Set the input level of LUT to 'LUTIndex'.
- 2. Set the output level of LUT to 'LUTValue'
- 3. Set the activation of LUT function by 'LUTEnable'

| LUTIndex/LUTValue | Value |
|-------------------|-------|
| Minimum           | 0     |
| Maximum           | 4095  |

## **UserSetControl**

You are able to save a user setting to the non-volatile or volatile memory of the camera. There are 15 user memory channels for user setting.

By using user memory, you are able to restore frequent used settings at the time of next start-up.

The following table is the list of registers applied to "UserSetLoad"/"UserSetSave", "UserSetQuickSave".

Table: List of registers to be applied to UserSet

| Category           | Register                        |  |  |
|--------------------|---------------------------------|--|--|
| ImageFormatControl | ImageFormatSelector             |  |  |
|                    | Width                           |  |  |
|                    | Height                          |  |  |
|                    | OffsetX                         |  |  |
|                    | OffsetY                         |  |  |
|                    | Binning                         |  |  |
|                    | Reverse                         |  |  |
|                    | PixelFormat                     |  |  |
|                    | TestPattern                     |  |  |
| AcquisitionControl | AcquisitionFrameRateEnable      |  |  |
|                    | AcquisitionFrameRate            |  |  |
|                    | AcquisitionFrameIntervalControl |  |  |
|                    | AcquisitionFrameInterval        |  |  |
| TriggerControl     | TriggerMode                     |  |  |
|                    | TriggerSequence                 |  |  |
|                    | TriggerSource                   |  |  |
|                    | TriggerAdditionalParameter      |  |  |
|                    | TriggerDelay                    |  |  |
| ExposureControl    | ExposureTime                    |  |  |
|                    | ExposureControl                 |  |  |
| DigitalIOControl   | LineModeAll                     |  |  |
|                    | LineInverterAll                 |  |  |
|                    | UserOutputValueAll              |  |  |
|                    | LineSelector                    |  |  |
|                    | LineSource                      |  |  |

| Category                 | Register                        |  |  |
|--------------------------|---------------------------------|--|--|
| DigitalIOControl         | AntiGlitch                      |  |  |
|                          | AntiChattering                  |  |  |
| TimerControl             | TimerTriggerSource              |  |  |
|                          | TimerDuration                   |  |  |
|                          | TimerDelay                      |  |  |
| AnalogControl            | Gain                            |  |  |
|                          | BlackLevel                      |  |  |
| LUTControl               | LUTEnable                       |  |  |
| EventControl             | EventNotification               |  |  |
| DPCControl               | DPCEnable(*)                    |  |  |
| SequentialShutterControl | SequentialShutterEnable(*)      |  |  |
|                          | SequentialShutterTerminateAt(*) |  |  |
|                          | SequentialShutterEntry(*)       |  |  |

(\*) DPC and SequentialShutter entries are stored to a single channel. Entries are shared with all channels.

| Name             | Interface    | Length<br>Byte / [bit] | Access | Description                                              |
|------------------|--------------|------------------------|--------|----------------------------------------------------------|
| UserSetSelector  | IEnumeration | 4                      | R/W    | Selects a channel of user setting.                       |
| UserSetLoad      | ICommand     | 4                      | W      | Loads a user setting.                                    |
| UserSetSave      | ICommand     | 4                      | W      | Saves a user setting to non-volatile memory.             |
| UserSetQuickSave | ICommand     | 4                      | W      | Saves a user setting to volatile memory.                 |
| UserSetDefault   | IEnumeration | 4                      | R/W    | Selects a channel of user setting when camera powers up. |

## GenICam API

Control UserSetControl using GenICam API.

#### UserSetLoad/UserSetSave/UserSetQuickSave

1. Select a channel of user setting by 'UserSetSelector'.

Integer value and string value of Enumeration are as follows;

| Integer | String      | Description                                                     | Save | Load |
|---------|-------------|-----------------------------------------------------------------|------|------|
| 0       | Default     | Initial factory setting.                                        | -    | 1    |
| 1       | UserSet1    | Memory channel 1 for user setting.<br>- DPC feature is enabled. | 1    | 1    |
| 2~15    | UserSet2~15 | Memory channel 2 to 15 for user setting.                        | 1    | 1    |

#### 2. Execute UserSetLoad, UserSetSave or UserSetQuickSave

When execute 'UserSetLoad', the camera loads user setting from the channel selected in 'UserSetSelector' register and applies them.

When execute 'UserSetSave' or 'UserSetQuickSave', the camera saves user setting to the channel selected in 'UserSetSelector' register.

#### UserSetDefault

Select a channel of user setting when camera powers up by 'UserSetDefault'.

Integer value and string value of Enumeration are as follows;

| Integer | String      | Description                              |
|---------|-------------|------------------------------------------|
| 0       | Default     | Initial factory setting.                 |
| 1~15    | UserSet1~15 | Memory channel 1 to 15 for user setting. |

## **EventControl**

Event will be implemented at a newer firmware version

Camera notifies FrameTrigger status and other information by CoaXPress 2.0 Event Packet.

- FrameTrigger : Reception of Frame Start Trigger
- FrameTriggerError : Rejection of Frame Start Trigger
- FrameTriggerWait : Start of waiting for Frame Start Trigger
- FrameTransferStart : Start of transferring streaming data
- FrameTransferEnd : End of transferring streaming data
- ExposureStart : Start of Exposure
- ExposureEnd : End of Exposure
- Timer0Start : Start of Timer0
- Timer0End : End of Timer0

Events timing are as following chart.

(8) Timer0Start

(9) Timer0End

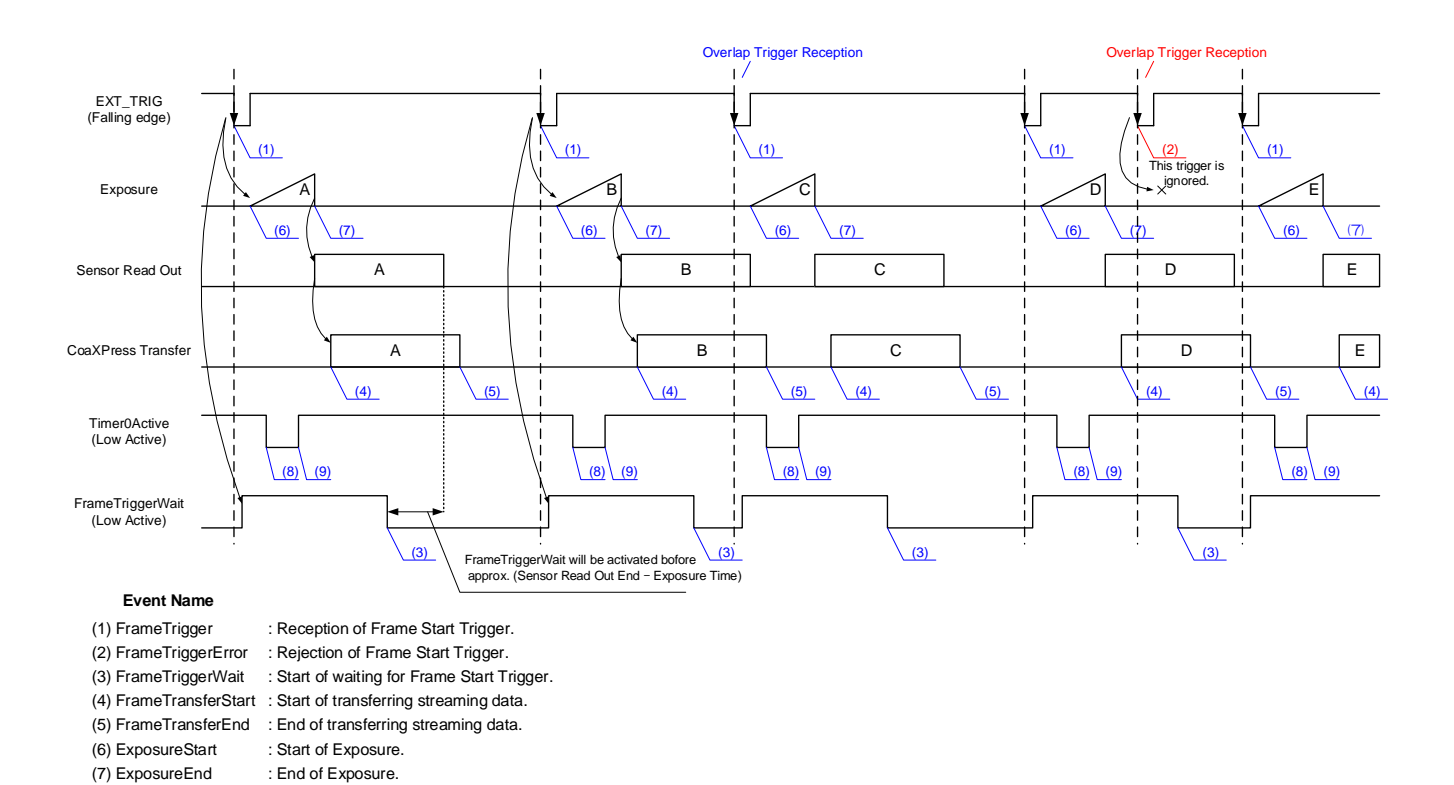

: Start of Timer0.

: End of Timer0.

| Name              | Interface    | Length<br>Byte / [bit] | Access | Description                                            |
|-------------------|--------------|------------------------|--------|--------------------------------------------------------|
| EventSelector     | IEnumeration | 4                      | R/W    | Selects which Event to signal to the host application. |
| EventNotification | IEnumeration | 4                      | R/W    | Sets the activation of event notification              |

# **DPCControl**

DPC (Defective Pixel Correction) function of the image sensor can be enabled and corrects defective pixels in the image sensor. The DPC besed on a median filter,

### GenlCam Node

| Name      | Interface    | Length<br>Byte / [bit] | Access | Description                          |
|-----------|--------------|------------------------|--------|--------------------------------------|
| DPCEnable | IEnumeration | 4                      | R/W    | Sets the activation of DPC function. |

## GenICam API

Control DPC using GenICam API.

### ◆ DPCEnable

Set the activation of DPC function by 'DPCEnable'.

Integer value and string value of Enumeration are as follows;

| Integer | String | Discription                    |
|---------|--------|--------------------------------|
| 0       | Off    | Defective Pixel Correction OFF |
| 1 (*)   | On     | Defective Pixel Correction ON  |

\* initial factory setting

# **SequentialShutterControl**

Sequential Shutter function performs sequential capturing with applying the settings of UserSet that have been made entry in advance.

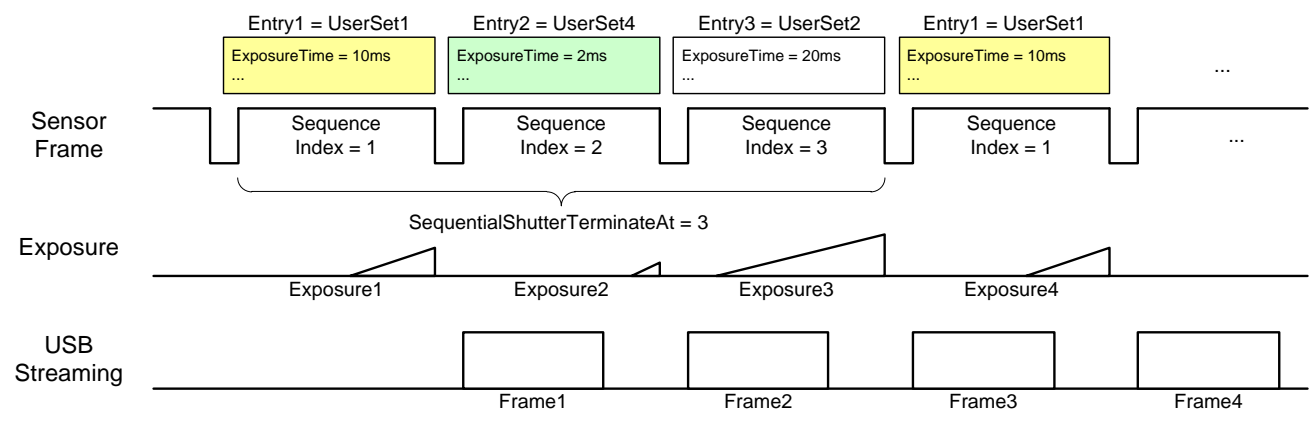

Sequential Shutter

## GenlCam Node

| Name                         | Interface    | Length<br>Byte / [bit] | Access | Description                                          |
|------------------------------|--------------|------------------------|--------|------------------------------------------------------|
| SequentialShutterEnable      | IEnumeration | 4                      | R/W    | Sets the activation of Sequential Shutter function.  |
| SequentialShutterTerminateAt | IInteger     | 4                      | R/W    | Sets the number of Index to repeat the sequence.     |
| SequentialShutterIndex       | IInteger     | 4                      | R/W    | Sets the sequence number to register.                |
| SequentialShutterEntry       | IInteger     | 4                      | R/W    | Sets the UserSet number to register to the sequence. |

## GenICam API

Control SequentialShutter using GenICam API.

#### SequentialShutter

- 1. Set the camera parameters and save them to UserSet. Repeat this as you required.
- 2. Set the sequence number to register to 'SequentialShutterIndex' and Sets the UserSet number to register to the sequence to 'SequentialShutterEntry'. Repeat this as you required.
- 3. Set the number of Index to repeat the sequence to 'SequentialShutterTerminateAt'.
- 4. Set the activation of SequentialShutter function by 'SequentialShutterEnable'. Integer value and string value of Enumeration are as follows;

| Integer | String |
|---------|--------|
| 0       | Off    |
| 1       | On     |

5. Capture image stream.

To start and stop capturing image is the same way as AcquisitionControl.

#### Minimum/Maximum Value

| SequentialShutterIndex | setting value |
|------------------------|---------------|
| Minimum (*)            | 1             |
| Maximum                | 16            |

\* initial factory setting

| SequentialShutterEntry | setting value |
|------------------------|---------------|
| Minimum (*)            | 1             |
| Maximum                | 15            |

\* initial factory setting

#### • Note

The following table is the list of registers applied to "SequentialShutter".

#### Table: List of registers to be applied to SequentialShutter

| Category                | Register           |  |
|-------------------------|--------------------|--|
| Image Format Constrai   | OffsetX            |  |
| Image-ormatControl      | OffsetY            |  |
| ExposureControl         | ExposureTime       |  |
| DivitellOCentrel        | UserOutputValueAll |  |
| DigitanOControl         | LineSource         |  |
|                         | TimerDuration      |  |
| CounterAnd TimerControl | TimerDelay         |  |

| Category      | Register   |  |
|---------------|------------|--|
| AnalogControl | Gain       |  |
|               | BlackLevel |  |
| LUTControl    | LUTEnable  |  |

## **TransportLayerConrol**

This function changes the settings on transport layer.

### GenlCam Node

| Name                          | Interface    | Length<br>Byte / [bit] | Access | Description                                                               |
|-------------------------------|--------------|------------------------|--------|---------------------------------------------------------------------------|
| PayloadSize                   | IInteger     | 4                      | R      | Provides the number of bytes transferred for each image                   |
|                               |              |                        |        | on the stream channel.                                                    |
| DeviceTapGeometry             | IEnumeration | 4                      | R      | Returns the geometrical properties characterizing the taps of the camera. |
| StreamType                    | IEnumeration | 4                      | R/W    | Selects stream type.                                                      |
| CxpLinkConfigurationPreferred | IEnumeration | 4                      | R      | Provides the Link configuration that allows the camera to operate         |
|                               |              |                        |        | in its default mode.                                                      |
| CxpLinkConfiguration          | IEnumeration | 4                      | R/W    | Specifys the Link configuration for the communication                     |
|                               |              |                        |        | between the host and the camera.                                          |

## GenICam API

Control TrasnportLayterControl using GenICam API.

## DeviceTapGeometry

Get taps and geometry information on the stream with DeviceTapGeometry.

Integer value and string value of Enumeration are as follows;

| Integer | String         | Discription         |
|---------|----------------|---------------------|
| 2*      | Geometry_1X2YE | 1X 2YE tap geometry |

\* initial factory setting

Image data output from the camera and line data output order are as follows;

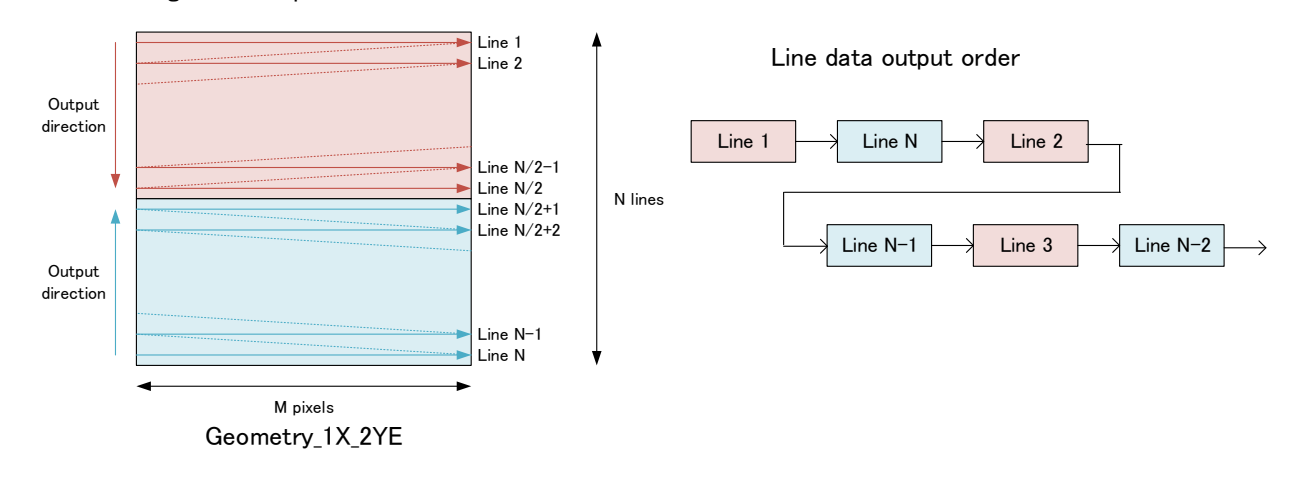

Image data output from camera
#### ♦ StreamType

Set stream type on the stream.

This setting is required for CoaXPress frame grabber (Host) to decode stream data, and needs to be set corresponding to CoaXPress frame grabber.

| Integer | String       | Discription   |
|---------|--------------|---------------|
| 0*      | SingleStream | Single Stream |
| 2       | MultiStream  | Multi Stream  |

\* initial factory setting

#### ♦ CxpLinkConfiguration

Specifays the Link configuration for the communication between the host (CoaXPress frame grabber) and the camera. In default, it is set by CxpLinkConfigurationPreferred.

Integer value and string value of Enumeration are as follows;

| Integer    | String   | Discription                 |
|------------|----------|-----------------------------|
| 0x00010048 | CXP6_X1  | CXP-6 (6.25Gbps) x 1 lane   |
| 0x00040048 | CXP6_X4  | CXP-6 (6.25Gbps) x 4 lanes  |
| 0x00010058 | CXP12_X1 | CXP-12 (12.5Gbps) x 1 lane  |
| 0x00040058 | CXP12_X4 | CXP-12 (12.5Gbps) x 4 lanes |

#### Note

Changing 'DeviceTapGeometry' and 'CxpLinkConfiguration' value are invalid during image stream data output.

CXP-6 x 1 lane with Mono10p or Mono12p can be set, but these operations are not guaranteed.

# Appendix

### UserSetSave and UserSetQuickSave difference

If you want to change multiple Camera Settings (e.g. ROI setting) at once, UserSet feature is useful. Application needs to save the camera settings in UserSet memory in advance or in initialization stage. By **UserSetSave**, UserSet is stored to non-volatile flash memory.

It takes about **700ms** to execute UserSetSave because Non-volatile flash memory needs to be erased before writing. If you want to switch over multiple different settings in run time, overhead time of **UserSetSave** is inevitable.

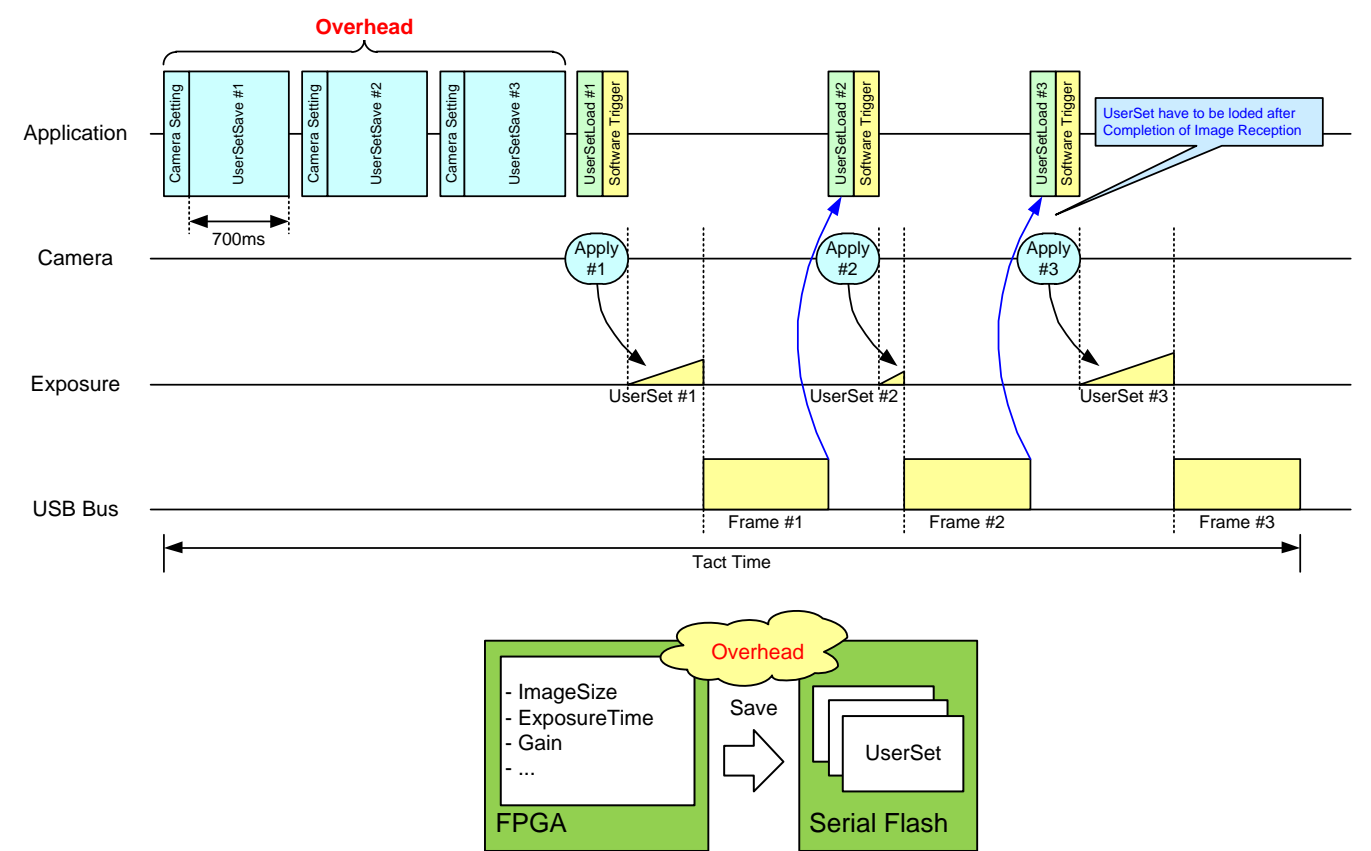

By **UserSetQuickSave**, UserSet is stored to internal RAM. It takes less than **100us** in execution. It can reduce the overhead time of **UserSetSave** greatly.

You can also save UserSets to Serial Flash if necessary by UserSetSave.

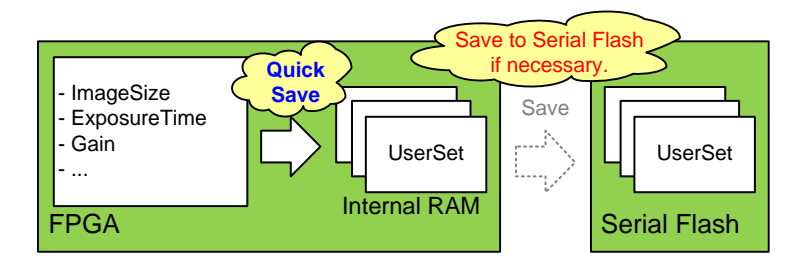

## MultiFrame and Bulk function difference

This section describes the difference between MultiFrame function of AcquisitionMode and Bulk function of TriggerSequence.

- MultiFrame function sets limits to the number of frames to transfer with AcquisitionFrameCount register.
- Bulk function sets limits to the number of frames to exposure with TriggerAdditionalParameter register.

#### - MultiFrame function in Normal Shutter mode (TriggerMode = Off)

Camera transfers "AcquisitionFrameCount" frame(s).

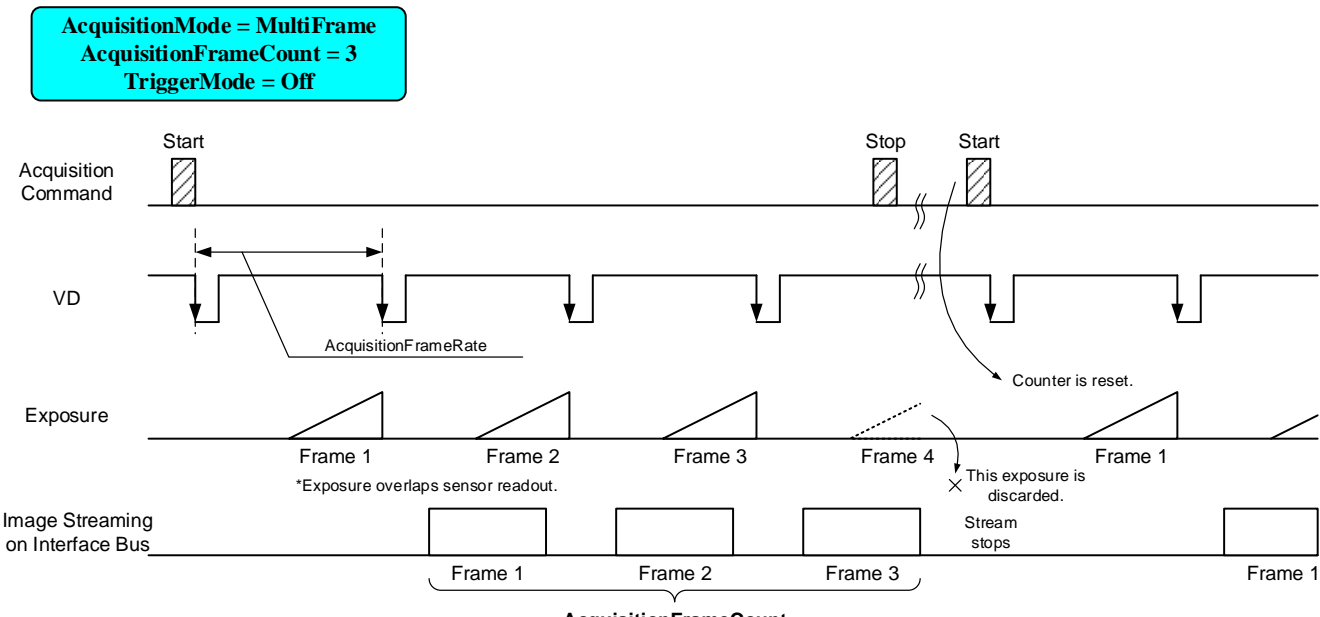

AcquisitionFrameCount

#### - MultiFrame function in Random Trigger Shutter mode (TriggerMode = On, TriggerSequence = 0 or 1)

Camera transfers "AcquisitionFrameCount" frame(s). It requires "AcquisitionFrameCount" time(s) of trigger.

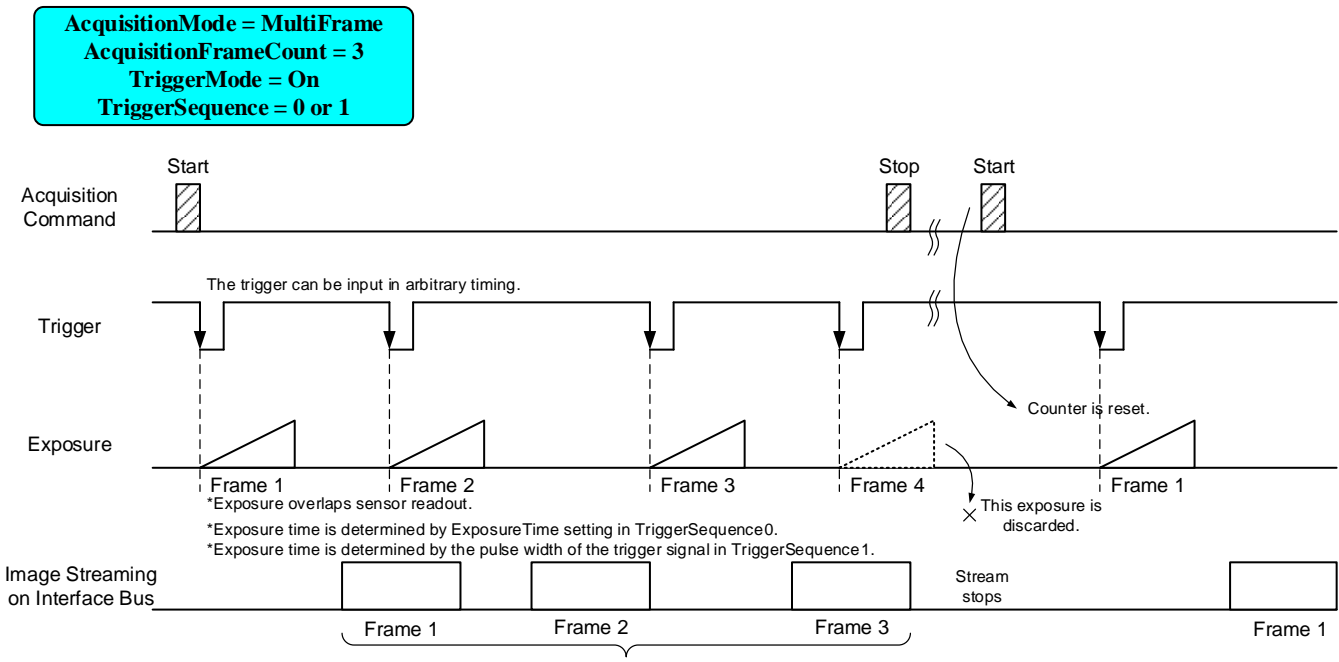

**AcquisitionFrameCount** 

#### - Bulk function (TriggerMode = On, TriggerSequence = 6)

Camera transfers "TriggerAdditionalParameter" frame(s) by a single trigger.

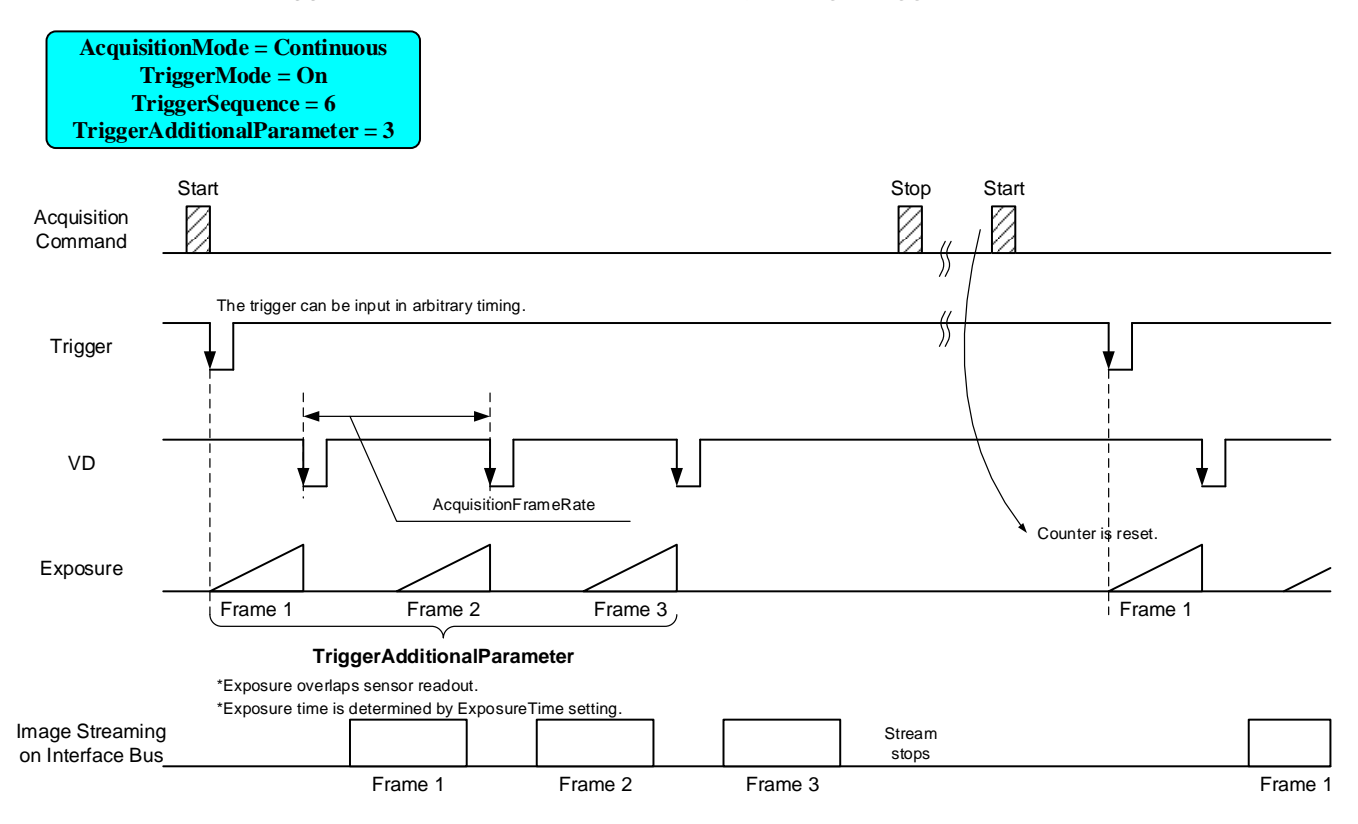

#### • Note

In Bulk function, you may want to set "Continuous" to "AcquisitionMode" register.

You can set "MultiFrame", but acquisition frame number is limited by "AcquisitionFrameCount.

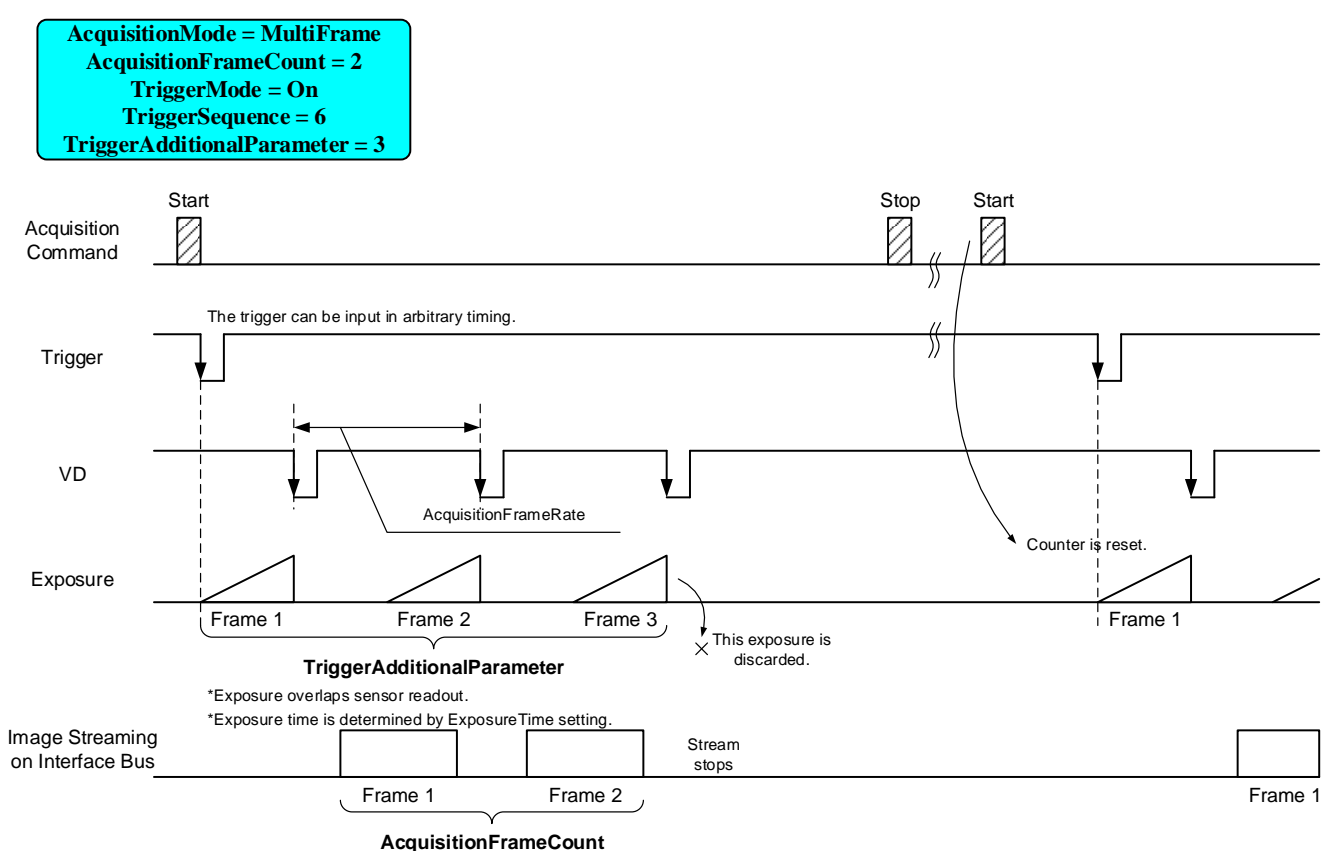

 $$77\ /\ 79$$  Copyright © 2021 Toshiba Teli Corpotration, All rights reserved.

## Warranty rules

#### Warranty term

Warranty term is 36 months after your purchase. We may assume the date of the purchase from our shipping date when the date is unidentified.

#### • Limited Warranty

Free warranty is not applicable for the troubles, damages or losses caused by the cases of the followings, even if it is during the warranty term.

- 1. Natural exhaust, wear or degradation of a component parts
- 2. Handling against the instructions and conditions described in the instruction manual
- 3. Remodeling, adjustment and the part exchange. (including the opening of the enclosure box and the alteration)
- 4. Using the accessories not included with the product or our non-designated optional articles
- 5. Damages caused during the transportation or deficiency of the handling such as drop or fall of the products after the products having been transferred to customers, leaving the products to corrosive environment such as sunlight, fire, sand, soil, heat, moisture, or an inappropriate storing method
- 6. A fire, an earthquake, a flood, a lightning, or other natural disasters, pollution and a short circuit, abnormal voltage, excessive physical pressure, theft, other accident
- 7. When connected to a product which is not recommended
- 8. When connected to the power supply which is not suitable
- 9. Forgery product, products which does not have proper serial number, products of which serial number is forged, damaged or deleted
- 10. All defects that happened after the expiration for a warranty term

# Repair

#### Repair methods

Basically, has to return it to our company when the user requests us to repair product. In the case, exchange to a replacement or an equal function product.

#### • Repair request methods

On the occasion of a repair request, please download the "Failure situation report sheet" from our website, fill in the necessary items and return it together with the defective product.

**Repair Request Methods** 

http://www.toshiba-teli.co.jp/en/support/contact/failure\_situation.htm

Please read the following instructions carefully.

- 1. Please return our product alone, taking out of your equipment in case that our product is installed to an equipment
- 2. We are unable to return the information such as your own serial numbers, control number, the identification seal, if it is attached to the returned products. Please keep record before you return the product.
- 3. As the data saved in the camera will not be kept after the repair, please take out data before return.
- 4. We are unable to accept the cancellation after the repair request by the customer's reason.
- 5. About the repair product shipping expenses, please bear the charges when you return the product to us. We bear the charges to you from us only for a warranty period.
- 6. We are unable to accept your request of a delivery date and time of the product return, or the delivery method.
- 7. We are unable to accept a trouble factor investigation, the request of the repair report.
- 8. We accept a repair of out of warranty product, if it is reparable.
- 9. The proprietary rights of the repair request products after the exchange repair belong to us.
- 10. The immunity from responsibility of the product is applied in the repair completion products.

\* Please refer for the inquiry about the software to our website or sales personnel.